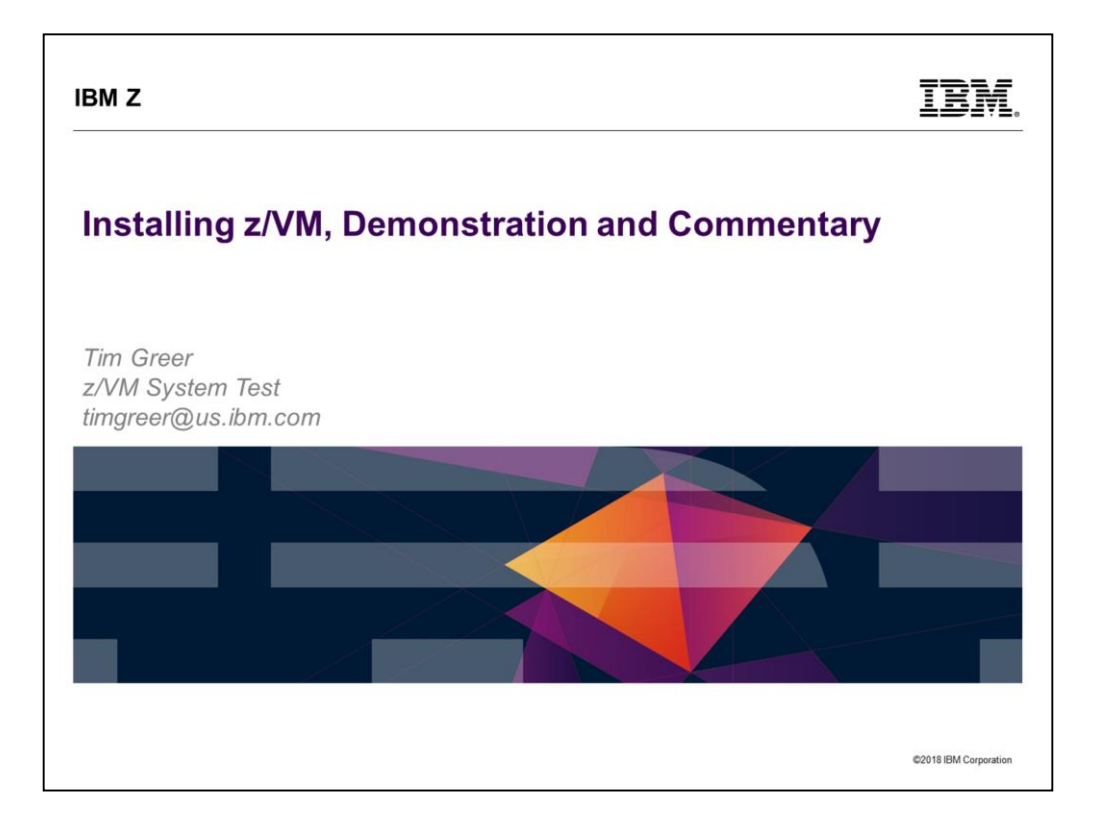

• Last updated 2018 Sept. 14 by Tim Greer

In this presentation we demonstrate an install of z/VM. As the install forces us to make decisions, we discuss the various options and how particular choices affect the install and the eventual result.

Because an installation entails movement of a lot of files, which can take quite a bit of clock time, the presentation consists of two hands-on sessions. In the first, we discuss preparation for install, and then move through the steps of an actual install, up to the point of the mentioned movement of files. In the second session, we will complete the install, do some of the post-install set-up work, and look at the configuration that the install gives you.

This collection of slides is intended to be presented in parallel with an actual install. However, it is also intended to contain sufficient material to be useful without an accompanying demonstration.

### IBM Z

### **Trademarks**

### The following are trademarks of the International Business Machines Corporation in the United States, other countries, or both.

Not all common law marks used by IBM are listed on this page. Failure of a mark to appear does not mean that IBM does not use the mark nor does it mean that the product is not actively marketed or is not significant within its relevant market.

Those trademarks followed by @ are registered trademarks of IBM in the United States; all others are trademarks or common law marks of IBM in the United States

### For a complete list of IBM Trademarks, see www.ibm.com/legal/copytrade.shtml:

\*, IBM Systems, IBM System z100, IBM System Storage0, IBM System Storage DS0, IBM BladeCenter0, IBM System z0, IBM System p0, IBM System v0, IBM System z0, IBM Nover Archtecture0, IBM SurcOne0, IBM Power Systems<sup>™</sup>, POWER0, POWER00, POWER00, POWE

### The following are trademarks or registered trademarks of other companies.

Adobe, the Adobe logo, PostScript, and the PostScript logo are either registered trademarks or trademarks of Adobe Systems Incorporated in the United States, and/or other countries. Cell Broadband Engine is a trademark of Sony Computer Entertainment, Inc. in the United States, other countries, or both Java and all Java hased trademarks are trademarks of Sun Inforcespitems. The United States, other countries, or both Microsoft, Windows NT, and the Windows logo are trademarks of Microsoft Corporation in the United States, other countries, or both Inter States, Intel Inside, Intel Inside Iopo, Intel Centrino, Itel Centrino, Itel Speed Step, Itanium, and Pentium are trademarks or registered trademarks of Intel Corporation or its subsidiaries in the United States and other countries. UNIX is a registered trademark of Inno: Torvalds in the United States, other countries, or both. ITIL is a registered trademark of Inno: Torvalds in the United States, of other UTIL is a registered trademark of Inno: Torvalds in the United States, of Government Commerce, and is registered in the U.S. Patent and Trademark Office. ITI Iris are registered trademark of the Central Computer and Telecommunications Agency, which is now part of the Office of Government Commerce.

\* All other products may be trademarks or registered trademarks of their respective companies

### Notes:

2

Hoes: Parformance will vary depending upon considerations such as the amount of multiprogramming in the user's job stream. the U configuration, the storage configuration, and the workload processed. Therefore, no assumance can be given that an individual user will achieve throughput throughput to thoughput. Hardware products are manufactured from new parts, or new and serviceable used parts. Regardless, our warranty terms payle. IBM hardware products are manufactured from new parts, or new and serviceable used parts. Regardless, our warranty terms payle. IBM hardware products and performance characteristics will vary depending on individual customer onfigurations and conditions. This publication was produced in the United States. IBM may not define the products, services in this document in other occurties, and the information may be subject to change without notice. Consult your local IBM business contact for information on the product or services waitable in your area. It statements regarding IBMS future direction and the manufactures of theirs policitation of reference for all objectives only. Information about non-IBM products is obtained from the manufactures of theirs policitation of reference for and objectives only. Information about non-IBM products is obtained from the manufactures of theirs policitation and objectives only. Information about non-IBM products is obtained from the manufactures of theirs policitation of non-EBM products should be addressed to the suppliers of those products. Prices subject to change without notice. Contact your IBM representative or Business Pantner for the most current pricing in your geography.

©2018 IBM Corporation

IBM.

|                                                                                                    | IBN                                                                                                |
|----------------------------------------------------------------------------------------------------|----------------------------------------------------------------------------------------------------|
| Disclaimer                                                                                                    |                                                                                                    |
| The information contained in this document has not been submitted to any formal IBM distributed on an "AS IS" basis without any warranty either express or implied. The use information or the implementation of any of these techniques is a customer responsibilit on the customer's ability to evaluate and integrate them into the operational environmer item may have been reviewed by IBM for accuracy in a specific situation, there is no gu same or similar results will be obtained elsewhere. Customers attempting to adapt these their own environments do so at their own risk. | test and is<br>of this<br>ty and depends<br>it. While each<br>arantee that the<br>se techniques to |
| In this document, any references made to an IBM licensed program are not intended t that only IBM's licensed program may be used; any functionally equivalent program may instead.                                                                                                    | o state or imply<br>y be used                                                                      |
| Any performance data contained in this document was determined in a controlled envi<br>therefore, the results which may be obtained in other operating environments may vary<br>Users of this document should verify the applicable data for their specific environments                                                                                                    | ronment and,<br>significantly.                                                                     |
| It is possible that this material may contain reference to, or information about, IBM pro<br>and programs), programming, or services that are not announced in your country. Suc<br>information must not be construed to mean that IBM intends to announce such IBM pro<br>programming or services in your country.                                                                                                    | ducts (machines<br>n references or<br>ducts,                                                       |
|                                                                                                    |                                                                                                    |

| IBM Z                                                                                                    | IBM.                  |
|----------------------------------------------------------------------------------------------------|-----------------------|
| Overview                                                                                                    |                       |
| <ul> <li>This presentation is primarily a walk-through of an install</li> <li>In particular, install of z/VM 7.1.0 for a 2-member 2<sup>nd</sup>-level s</li> </ul>                                                                  | stall<br>SSI          |
| <ul> <li>Along the way, alternative goals are occasionally addressed</li> <li>Upgrading an existing system</li> <li>1<sup>st</sup>-level install</li> <li>Different sources</li> </ul>                                               |                       |
| <ul> <li>A few mistakes are included</li> <li>To show that the process is resilient</li> <li>To decrease any fear you may have</li> <li>To show how to recover</li> <li>To match what you are bound to see in a live demo</li> </ul> |                       |
| 4 0                                                                                                    | 02018 IBM Corporation |

Be sure to read the notes, which include explanatory material, as well as the slides.

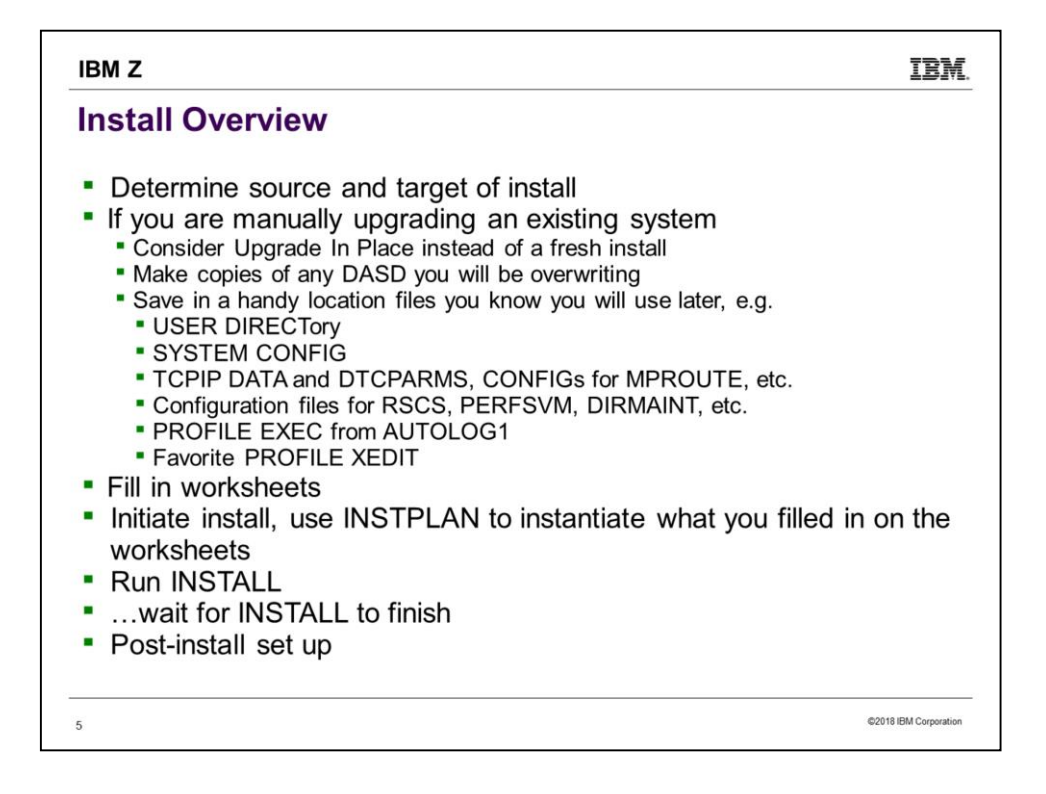

Install is mostly a sequence of steps that must be done in order. There is little you can do in parallel. The major divisions above are just one way to view the process. More generally, we do some stuff before the install, do the install, then do some stuff after the install.

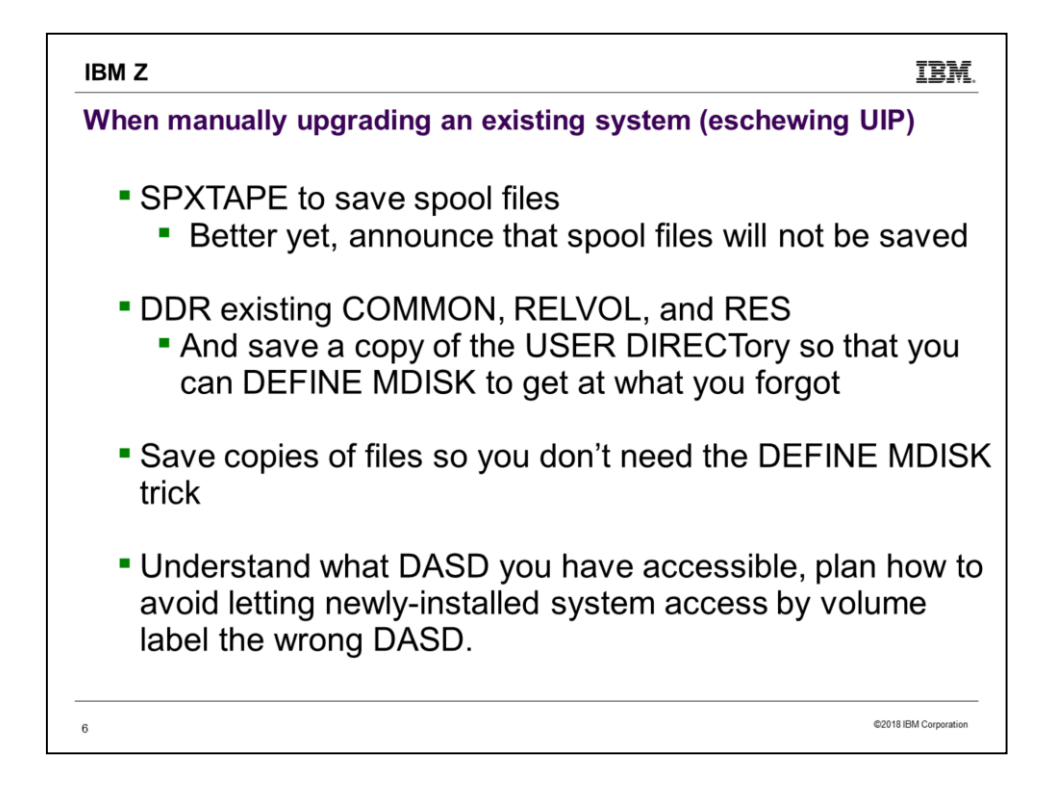

This slide is for the benefit of those who are choosing to do a fresh install rather than using Upgrade In Place, but will then be modifying the newlyinstalled systems to become the upgraded versions of previously existing systems.

Here are some of the files I found I wanted to use or refer to from the original system:

From PMAINT: SYSTEM CONFIG From MAINT: USER DIRECT, SYSTEM NETID From DIRMAINT: CONFIGxx DATADVH, EXTENT CONTROL, AUTHFOR CONTROL, DATAMOVE CONTROL, EXCLUDE CONTROL From AUTOLOG1: PROFILE EXEC, other EXECs added From TCPMAINT: PROFILE TCPIP, TCPIP DATA, SYSTEM DTCPARMS From RSCS: PROFILE GCS, \* RSCSCFG

In case you don't understand the last bullet on the slide, here is a longer explanation. zVM picks up DASD by label unless you override, and if

multiple DASD with the same label are online, it will use the lowest-numbered DASD. An easy way to be sure the system grabs the correct DASD upon IPL is to add DEVICES OFFLINE\_AT\_IPL statements to SYSTEM CONFIG for the DASD you do not want it to grab. But the initial SYSTEM CONFIG from install will not have those OFFLINE\_AT\_IPL statements; you have to know and remember to put them there. Of course, if none of your DASD labels are identical, you won't have a problem. But you can easily run into this problem if you are not careful, e.g. by doing multiple installs and accepting the default labels in each case.

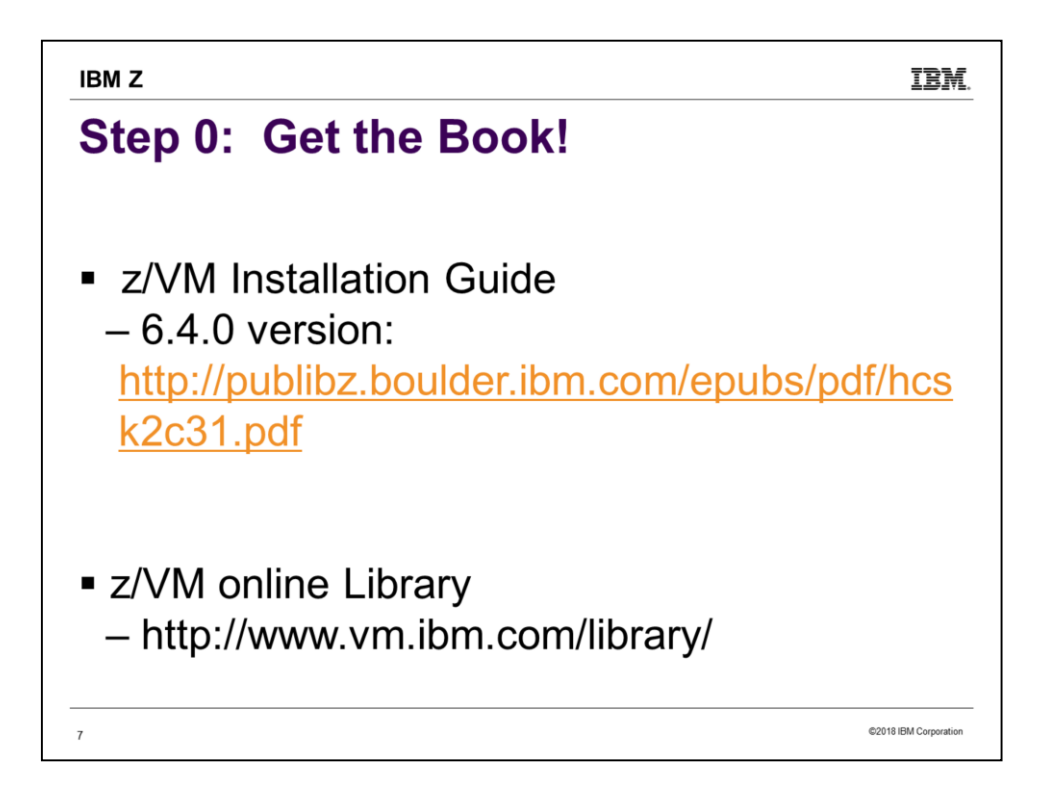

We will use the 7.1.0 version of the Installation Guide, and be doing a 7.1.0 install. You can expect a few changes to install from release to release, but usually not many. If you are familiar with a 7.1.0 install, then install of a 6.4.0 system would feel familiar too. However, enough differences exist that it is important to use the text matching the level you are installing.

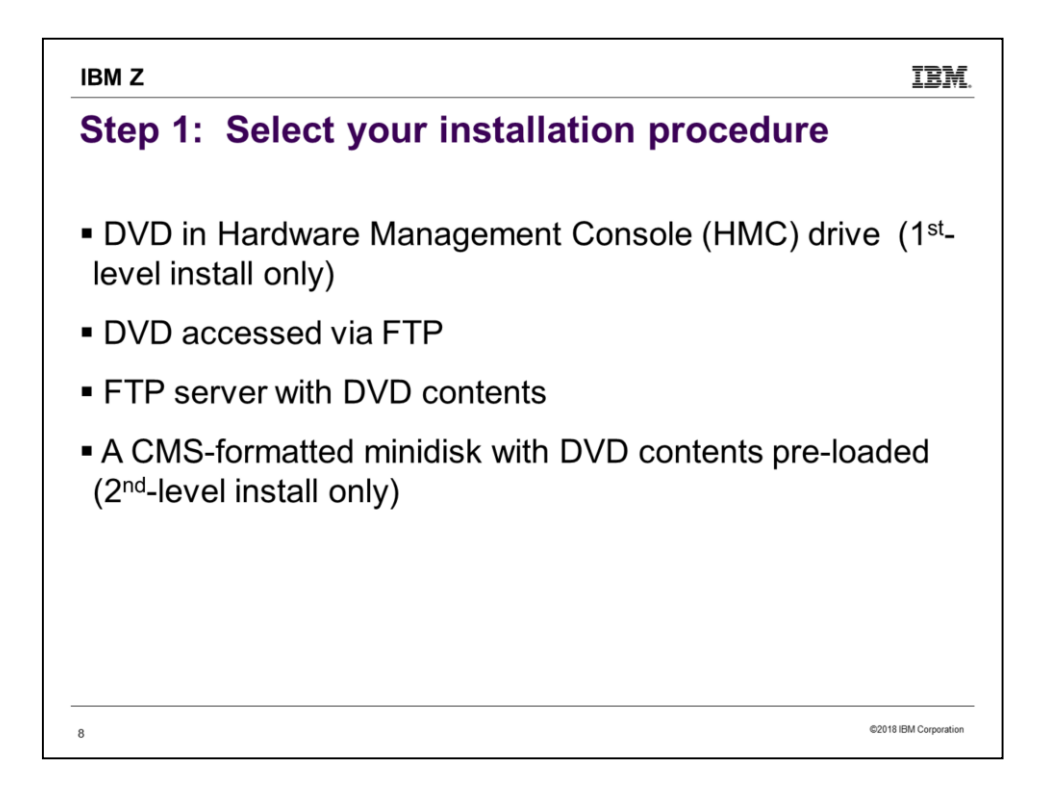

In my experience, the first choice (DVD in HMC) was simplest and easy to understand. But it was slow! It takes awhile to read data from the DVD and boot the VM system from it – plan on a nice long coffee break while waiting. The last (CMS minidisk) is the fastest, but you have to have already done the setup work to get files onto the minidisk.

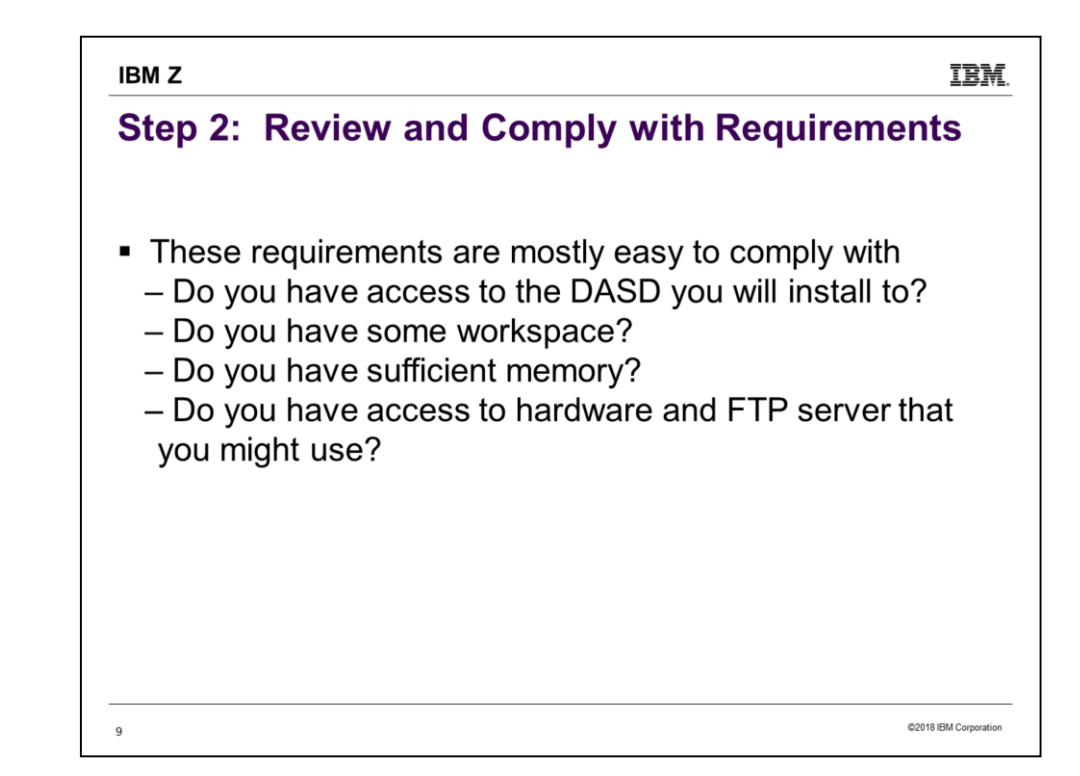

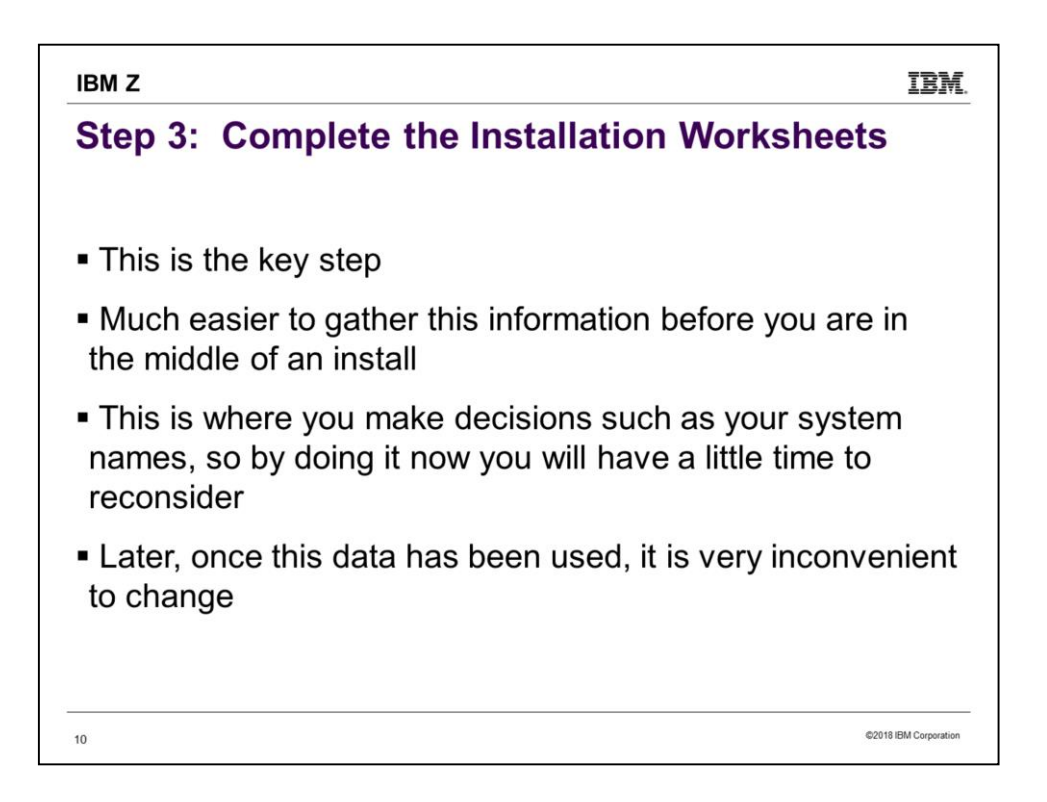

| Worksheets | Traditiona                                                                                                    | l installatior                        | n worksheets                              |                      |                     |         |  |  |  |
|------------|----------------------------------------------------------------------------------------------------|---------------------------------------|-------------------------------------------|----------------------|---------------------|---------|--|--|--|
|            | Table 1: Traditional installation worksheet 1.                                                                                                    |                                       |                                           |                      |                     |         |  |  |  |
|            | Installation method (first-level or second-level):                                                                                                    |                                       |                                           |                      |                     |         |  |  |  |
|            | Record an "M" if you will load the product to a minidisk or an "F" if you will load the product to the VMPSFS file<br>pool in the <b>Install To</b> column. |                                       |                                           |                      |                     |         |  |  |  |
|            | Install To                                                                                                    | Product                               | Install To                                | Product              | Install To          | Product |  |  |  |
|            | M                                                                                                    | VM                                    | F                                         | DIRM                 | F                   | ICKDSF  |  |  |  |
|            | F                                                                                                    | PERFTK                                | F                                         | RACF*                | F                   | RSCS    |  |  |  |
|            | M                                                                                                    | TCPIP                                 | F                                         | VMHCD                |                     |         |  |  |  |
|            | Default system                                                                                                    | n language:                           |                                           | AMEN                 | VG                  |         |  |  |  |
|            | DASD type:                                                                                                    | 0.0                                   |                                           | 3390 -               | - 9                 |         |  |  |  |
|            | Volume size:                                                                                                    |                                       |                                           | 10017                | 10017               |         |  |  |  |
|            | Common serv                                                                                                    | ce filepool name:                     |                                           | TGVMP                | TEVMPSES            |         |  |  |  |
|            | Installation Ty                                                                                                    | Installation Type:                    |                                           |                      |                     |         |  |  |  |
|            | Non-SST                                                                                                    |                                       |                                           | Sustem Name          |                     |         |  |  |  |
|            |                                                                                                    |                                       | 2                                         | System Name          | TREA                | R       |  |  |  |
|            | X SSI                                                                                                    | Number of Me                          | embers:                                   | SSI Cluster<br>Name: | TPON                | 0       |  |  |  |
|            | * The system name you select should be considered a <i>permanent</i> name. Changing the system name after                                                   |                                       |                                           |                      |                     |         |  |  |  |
|            | installation is a complicated process.                                                                                                    |                                       |                                           |                      |                     |         |  |  |  |
|            |                                                                                                    |                                       |                                           |                      |                     |         |  |  |  |
|            | Table 2: Traditional installation worksheet 2.                                                                                                    |                                       |                                           |                      |                     |         |  |  |  |
|            | Would you like to have your system automatically configured to be managed by a SMAPI client for system management? Enter Y or N                             |                                       |                                           |                      |                     |         |  |  |  |
|            | Keep the following in mind:                                                                                                    |                                       |                                           |                      |                     |         |  |  |  |
|            | If you Enter Y, you should not attempt to manage your system in any other way.                                                                              |                                       |                                           |                      |                     |         |  |  |  |
|            | If you'd<br>or a pu                                                                                                    | like to manage yo<br>chased directory | our own system, or u<br>manager, Enter N. | se a purchased ex    | ternal security man | lager   |  |  |  |
|            |                                                                                                    |                                       | CANNESS COMPANY (1997)                    |                      |                     |         |  |  |  |

| Vorksheets                                          |                       |
|-----------------------------------------------------|-----------------------|
|                                                     |                       |
|                                                     |                       |
| able 5: Traditional installation worksheet 5.       |                       |
| address or host name:                               | 9.60,14.91            |
| IP server user ID and password:                     | installaccess ???     |
| VD/FTP directory path name:                         | 710/CKP_GA_7101/CPDVD |
| M user ID and address of VM minidisk to upload DVD: |                       |

This information on table 5 is used only during the install. The IP address is that of the FTP server with the DVD data. It is NOT the IP address for your system-to-be.

| Norksheets | Table 6: Traditional installation worksheet 6 (3390 SSI Only).                                                                         |                                                                                                    |                                                                                                    |                                                                                                    |                                                                            |                                                                                                    |                                                                               |                                          |
|------------|----------------------------------------------------------------------------------------------------|----------------------------------------------------------------------------------------------------|----------------------------------------------------------------------------------------------------|----------------------------------------------------------------------------------------------------|----------------------------------------------------------------------------|----------------------------------------------------------------------------------------------------|-------------------------------------------------------------------------------|------------------------------------------|
| orksneets  |                                                                                                    |                                                                                                    |                                                                                                    |                                                                                                    |                                                                            |                                                                                                    |                                                                               |                                          |
|            | After instal                                                                                                    | lation is com<br>-Level<br>nd-Level                                                                                | plete, SSI will                                                                                                  |                                                                                                    |                                                                            |                                                                                                    |                                                                               |                                          |
|            | SSI Member Name(s) / IPL LPAR Name(s) or User ID Name(s):                                                                              |                                                                                                    |                                                                                                    |                                                                                                    |                                                                            |                                                                                                    |                                                                               |                                          |
|            | Slot Numb                                                                                                    | er Meml                                                                                                    | ber Name*                                                                                                    |                                                                                                    |                                                                            | IPL LPAR/User                                                                                                    | ID                                                                            |                                          |
|            | 1                                                                                                    | 2                                                                                                    | FOREER                                                                                                    | A AAC                                                                                                    | 400                                                                        | TGRE                                                                                                    | ERA                                                                           |                                          |
|            | 2                                                                                                    | 1                                                                                                    | FGREER                                                                                                    | B BLB                                                                                                    | LVB                                                                        | TGRE                                                                                                    | ERB                                                                           |                                          |
|            | 3                                                                                                    |                                                                                                    |                                                                                                    |                                                                                                    |                                                                            |                                                                                                    |                                                                               |                                          |
|            | 4                                                                                                    |                                                                                                    |                                                                                                    |                                                                                                    |                                                                            |                                                                                                    |                                                                               |                                          |
|            |                                                                                                    |                                                                                                    |                                                                                                    |                                                                                                    |                                                                            |                                                                                                    |                                                                               |                                          |
|            | Table 7: Tro                                                                                                    | aditional inst                                                                                                    | allation works                                                                                                   | neet 7 (3390                                                                                                    | SSI Only).                                                                 |                                                                                                    |                                                                               |                                          |
|            | Table 7: Tra<br>Volume<br>Type                                                                                                    | Default<br>Label                                                                                                   | allation works                                                                                                   | Address                                                                                                    | SSI Only).                                                                 |                                                                                                    |                                                                               |                                          |
|            | Table 7: Tra<br>Volume<br>Type<br>COMMON                                                                                               | Default<br>Label<br>VMCOM1                                                                                         | New Label                                                                                                    | Address                                                                                                    | SSI Only).                                                                 |                                                                                                    |                                                                               |                                          |
|            | Table 7: Tro<br>Volume<br>Type<br>COMMON<br>RELVOL                                                                                     | Default<br>Label<br>VMCOM1<br>710RL1                                                                               | allation worksh       New Label       TG C590       TGC591                                                       | Address                                                                                                    | SSI Only).                                                                 | 8                                                                                                    |                                                                               | 2                                        |
|            | Table 7: Tra<br>Volume<br>Type<br>COMMON<br>RELVOL<br>Volume<br>Type                                                                   | Additional inst<br>Default<br>Label<br>VMCOM1<br>710RL1<br>Default<br>Label                                        | allation worksl       New Label       TG C590       TGC591       New Label                                       | Address<br>C 596<br>C 596<br>C 597<br>Address                                                                                                    | SSI Only).<br>Volume<br>Type                                               | Default<br>Label                                                                                                    | New Label                                                                     | Address                                  |
|            | Table 7: Tra<br>Volume<br>Type<br>COMMON<br>RELVOL<br>Volume<br>Type<br>Member 1:                                                      | ditional inst<br>Default<br>Label<br>VMCOM1<br>710RL1<br>Default<br>Label                                          | Allation works<br>New Label<br>TG C590<br>TG C591<br>New Label                                                   | Address<br><. 596<br><. 571<br>Address                                                                                                    | SSI Only).<br>Volume<br>Type<br>Member                                     | Default<br>Label<br>2:                                                                                                    | New Label                                                                     | Address                                  |
|            | Table 7: Tra<br>Volume<br>Type<br>COMMON<br>RELVOL<br>Volume<br>Type<br>Member 1:<br>RES                                               | Default<br>Label<br>VMCOM1<br>710RL1<br>Default<br>Label                                                           | allation worksh       New Label       TG C590       TGC591       New Label       TGC592                          | Address<br>C S98<br>C S98<br>C S98<br>Address<br>C S92                                                                                                    | SSI Only).<br>Volume<br>Type<br>Member<br>RES                              | Default<br>Label<br>2:<br>M02RES                                                                                                    | New Label                                                                     | Address                                  |
|            | Table 7: Tro<br>Volume<br>Type<br>COMMON<br>RELVOL<br>Volume<br>Type<br>Member 1:<br>RES<br>SPOOL                                      | Default<br>Label<br>VMCOM1<br>710RL1<br>Default<br>Label<br>M01RES<br>M01S01                                       | allation worksh       New Label       TG C590       TG C591       New Label       TG C592       TG C593          | Address<br>C S96<br>C S97<br>Address<br>C S97<br>C S92<br>C S93                                                                                                    | Volume<br>Type<br>RES<br>SPOOL                                             | Default<br>Label<br>2:<br>M02RES<br>M02S01                                                                                                    | New Label           TGC 575           TGC 576                                 | Address                                  |
|            | Table 7: Tro<br>Volume<br>Type<br>COMMON<br>RELVOL<br>Volume<br>Type<br>Member 1:<br>RES<br>SPOOL<br>PAGE                              | Default       Default       VMCOM1       710RL1       Default       Label       W01RES       M01RO1                | allation works<br>New Label<br>TG C 570<br>TG C 571<br>New Label<br>TG C 572<br>TG C 573<br>TG C 573<br>TG C 573 | c 598           c 598           c 598           c 598           c 598           c 598           c 598           c 598           c 598           c 598           c 598           c 598           c 598 | Volume<br>Type<br>Member<br>RES<br>SPOOL<br>PAGE                           | Default<br>Label           2:           M02RES           M02S01           M02P01                                                                 | New Label           TGC575           TGC576           TGC576           TGC576 | Address<br>C \$ 95<br>C \$ 96<br>C \$ 97 |
|            | Table 7: Tri<br>Volume<br>Type<br>COMMON<br>RELVOL<br>Volume<br>Type<br>Member 1:<br>RES<br>SPOOL<br>PAGE<br>Member 3:                 | Additional inst<br>Default<br>Label<br>VMCOM1<br>710RL1<br>Default<br>Label<br>M01RES<br>M01S01<br>M01P01          | allation works<br>New Label<br>TG C 570<br>TG C 571<br>New Label<br>TG C 572<br>TG C 573<br>TG C 573             | c 592<br>c 593<br>c 593<br>c 592<br>c 593<br>c 594                                                                                                    | Volume<br>Type<br>Member<br>RES<br>SPOOL<br>PAGE<br>Member                 | Default<br>Label           2:           M02RES           M02S01           M02P01           4:                                                    | New Label           TGC575           TGC576           TGC576           TGC577 | Address<br>< 5 95<br>< 5 96<br>< 5 97    |
|            | Table 7: Tri<br>Volume<br>Type<br>COMMON<br>RELVOL<br>Volume<br>Type<br>Member 1:<br>RES<br>SPOOL<br>PAGE<br>Member 3:<br>RES<br>RES   | ditional inst<br>Default<br>Label<br>VMCOM1<br>710RL1<br>Default<br>Label<br>M01RES<br>M01S01<br>M01P01            | allation works<br>New Label<br>TG C 570<br>TG C 571<br>New Label<br>TG C 572<br>TG C 572<br>TG C 573<br>TG C 574 | c         590           C         590           C         591           Address                                                                                                    | Volume<br>Type<br>Member<br>RES<br>SPOOL<br>PAGE<br>Member<br>RES          | Default<br>Label           2:           M02RES           M02S01           M02P01           4:           M04RES                                   | New Label           TGC575           TGC575           TGC577                  | Address           < 5 95                 |
|            | Table 7: Tra<br>Volume<br>Type<br>COMMON<br>RELVOL<br>Volume<br>Type<br>Member 1:<br>RES<br>SPOOL<br>PAGE<br>Member 3:<br>RES<br>SPOOL | aditional inst<br>Default<br>Label<br>VMCOM1<br>710RL1<br>Default<br>Label<br>M01RES<br>M01S01<br>M03RES<br>M03RES | allation works<br>New Label<br>TG C 570<br>TG C 571<br>New Label<br>TG C 572<br>TG C 573<br>TG C 573<br>TG C 573 | Address           C 576           C 571           Address                                                                                                    | Volume<br>Type<br>Member<br>RES<br>SPOOL<br>PAGE<br>Member<br>RES<br>SPOOL | Default<br>Label           2:           M02RS1           M02S01           M02P01           4:           M04RES           M04S01           M04S01 | New Label           TGC575           TGC576           TGC576           TGC577 | Address<br>< 595<br>< 596<br>< 597       |

| Worksheets              | (example for if             | this was 1 <sup>st</sup> -leve | el install)         |                    |
|-------------------------|-----------------------------|--------------------------------|---------------------|--------------------|
| Table 8: Traditional in | stallation worksheet 8 (SSI | First-Level Configuration O    | Only).              |                    |
| Real addresses for t    | he COMMON volume on eac     | ch member LPAR:                |                     |                    |
| Member 1<br>Address     | Member 2<br>Address         | Member 3<br>Address            | Member 4<br>Address | 0.014.014          |
| c 590                   | c 590                       |                                |                     | For SAPL<br>Screen |
| CTC device addresses    |                             |                                |                     | 7                  |
| From: Member 1          |                             | From: Member 2                 |                     |                    |
| To: Member 1            | N/A                         | To: Member 1                   | BZAI BZAZ           |                    |
| To: Member 2            | AZBI AZBZ                   | _ To: Member 2                 | N/A                 | ISFC               |
| To: Member 3            |                             | To: Member 3                   |                     | Connection         |
| To: Member 4            |                             | _ To: Member 4                 |                     |                    |
| From: Member 3          |                             | From: Member 4                 |                     |                    |
| To: Member 1            |                             | To: Member 1                   |                     |                    |
| To: Member 2            |                             | To: Member 2                   |                     |                    |
| To: Member 3            | N/A                         | To: Member 3                   |                     |                    |
| To: Member 4            |                             | To: Member 4                   | N/A                 |                    |

For a 2<sup>nd</sup>-level install, we don't need Table 8, but this is what it would look like if we were installing 1<sup>st</sup>-level. The "Member n Address" is for specifying the PDVOL on the SAPL screen. The CTCs are for the required ISFC communication between each pair of SSI members.

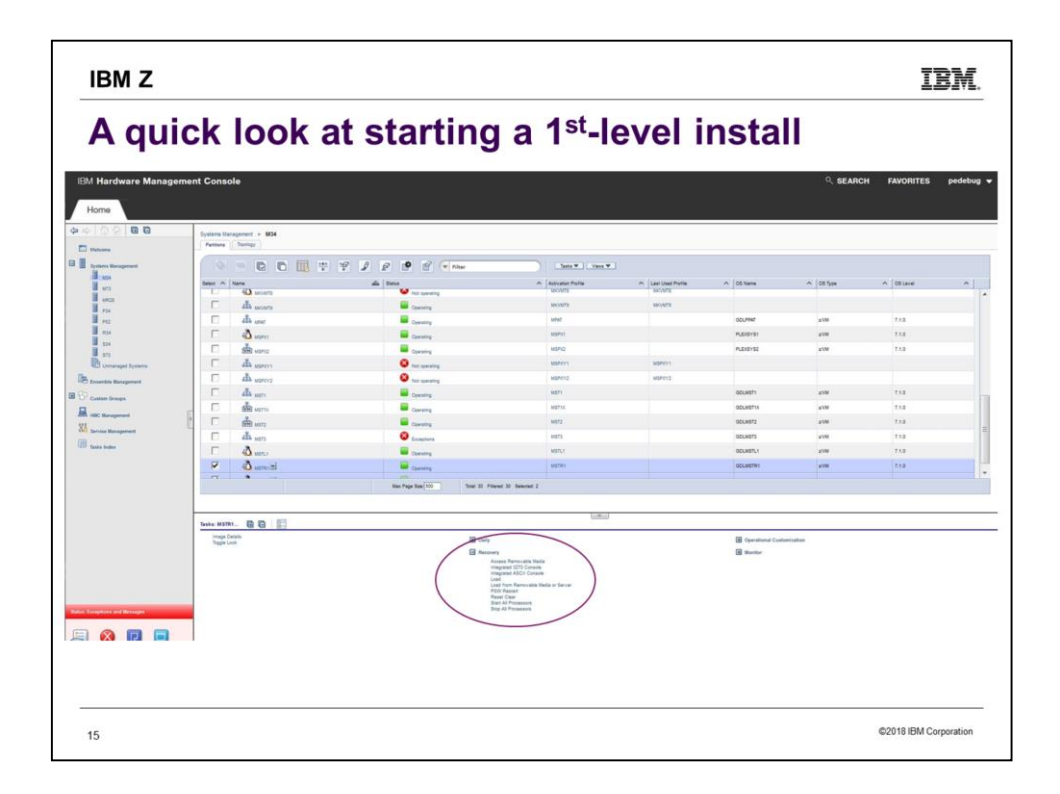

Here is a view of a Systems Management panel on the Hardware Management Console (HMC). The small section that has been circled is displayed bigger on the next slide.

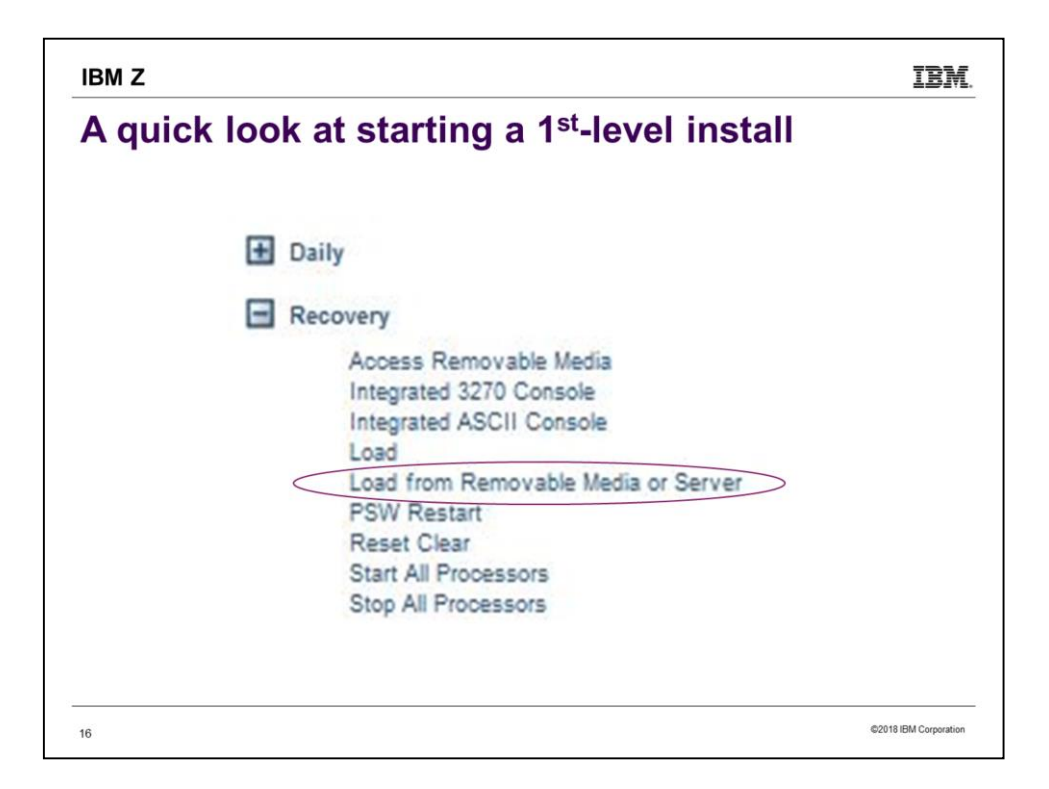

This is a zoom-in of the previous picture. To install from a DVD, choose "Load from Removable Media or Server".

|                                                                                                    | IBM.             |
|----------------------------------------------------------------------------------------------------|------------------|
| A quick look at starting a 1 <sup>st,</sup>                                                                                                    | -level install   |
| IBM Hardware Management Console                                                                                                    |                  |
| Home Load from Removable Me C>                                                                                                    |                  |
| Load from Removable Media or Server - M34:MSTR1                                                                                                 |                  |
| Select the source of the software:<br>Hardware Management Console CD / DVD-ROM                                                                  |                  |
| Hardware Management Console CD / DVD-ROM and assign for oper FTP Server Host name:                                                              | ating system use |
| Hardware Management Console CD / DVD-ROM and assign for oper FTP Server Host name:                                                              | ating system use |
| Hardware Management Console CD / DVD-ROM and assign for oper     FTP Server     Host name:     User name:     Password:                         | ating system use |
| Hardware Management Console CD / DVD-ROM and assign for oper     FTP Server      Host name:     User name:     Password:     Protocol:     FTP  | ating system use |
| Hardware Management Console CD / DVD-ROM and assign for oper FTP Server Host name: User name: Password: FTP File path:                          | ating system use |
| Hardware Management Console CD / DVD-ROM and assign for oper FTP Server Host name: User name: Password: Protocol: FTP File path: OK Cancel Help | ating system use |
| Hardware Management Console CD / DVD-ROM and assign for oper FTP Server Host name: User name: Password: FTP File path: OK Cancel Help           | ating system use |

...And here is the panel you then get. Select "Hardware Management Console CD/DVD-ROM" as shown if installing from DVD. If installing from an FTP server, select "FTP Server" and fill in the information.

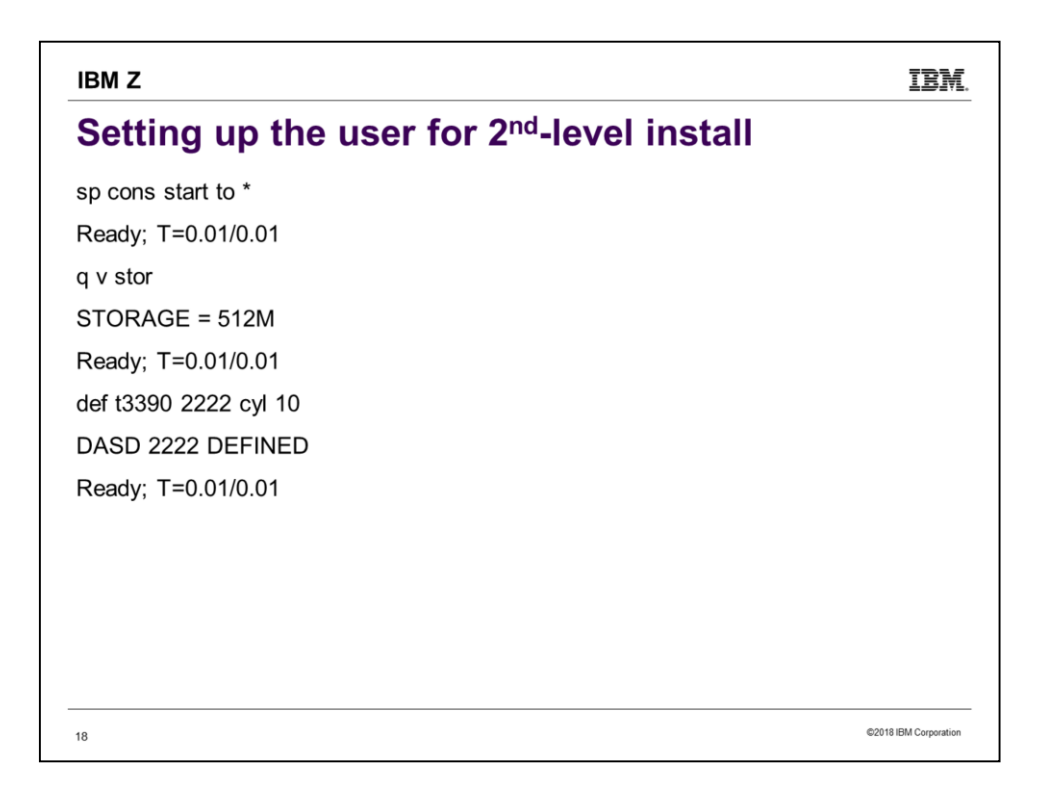

Temporary disks work fine for 2222, 24CC, and 2CF0. Do note, however, that the type (3390 or FBA) must be the same as the type of DASD you are ultimately installing to.

# IBM Z Description Gating up the user for 2<sup>nd</sup>-level install def 3390 24cc cpl 10 DAD 24CC DEFINED def 3390 2cf0 cpl 120 DAD 2CF0 DEFINED Rady; T=0.01/0.01 15:00:38 daf 3390 2cf0 cpl 120 DAD 2CF0 DEFINED Rady; T=0.01/0.01 15:00:58

| IBM Z                                                  | IBM.                  |
|--------------------------------------------------------|-----------------------|
| Setting up the user for 2 <sup>nd</sup> -level install |                       |
| lietfile instaine medule *                             |                       |
| DMSL ST002E File not found                             |                       |
| Ready(00028); T=0.01/0.01                              |                       |
| link maint 193 193 rr                                  |                       |
| Ready; T=0.01/0.01                                     |                       |
| acc 193 t                                              |                       |
| DMSACP723I T (193) R/O                                 |                       |
| Ready; T=0.01/0.01                                     |                       |
| instpipe                                               |                       |
| Ready; T=0.01/0.01                                     |                       |
|                                                        |                       |
|                                                        |                       |
| 20                                                     | ©2018 IBM Corporation |

| IBM Z                                                                                                    | IBM.                  |
|----------------------------------------------------------------------------------------------------|-----------------------|
| Install set up                                                                                                    |                       |
| Ready; T=0.06/0.08 14:31:37                                                                                           |                       |
| pipe ftpget -h 9.60.14.91 -u installaccess -p ??? -d 710/ckd_ga_7101/CPI<br>-DVDEOF -f CKD222*  UNPACK  eckdrest 2222 | DVD -v BEF            |
| DMSRXS1408W File TCPIP DATA * not found<br>ECKDREST: WROTE 150 TRACKS ON 2222, RC=0                                   |                       |
| Ready, 1=0.47/0.68 14:38:51                                                                                           |                       |
|                                                                                                    |                       |
| 21                                                                                                    | ©2018 IBM Corporation |

This step always trips me up because I cut-and-paste from the book. I remember to fill in the host, userid, password and directory, but I usually forget to update the word after "-f" and the word before "2222".

Notice also the timestamps. It doesn't always take this long - I immediately reran it and it took only 73 seconds. So there is a lesson here: if it hasn't reported failure, let it keep going.

You may see the "TCPIP DATA \* not found" message, which means exactly what it says. Since the FTP works fine taking the defaults, lacking a TCPIP DATA file is not a problem. (What could possibly be a problem is if there was a TCPIP DATA file and it was in some way bad.) The important message here is the last one "ECKDREST: WROTE ..., RC=0".

### IBM Z

## Install set up (continued)

ipl cms

z/VM V7.1.0 2018-07-20 16:09

Ready; T=0.01/0.01

асс 2222 с

Ready; T=0.01/0.01

listfile instpipe module \*

INSTPIPE MODULE C1

Ready; T=0.01/0.01

dvdprime dasdtype (server

<Uh-oh. That last command was incorrect.>

22

©2018 IBM Corporation

IBM.

| IBM Z                                                               | IBM                |
|---------------------------------------------------------------------|--------------------|
| Install set up (continued)                                          |                    |
| dvdprime dasdtype (server                                           |                    |
| IUGDVP8327I ** Now executing DVDPRIME on 10 Sep 2018 at 10:44:31 ** |                    |
| IUGDVP8352E DVDPRIME command: operand DASDTYPE is not valid         |                    |
| IUGDVP8376E DVDPRIME EXEC ended in error.                           |                    |
| Ready(00100); T=0.01/0.01 10:44:32                                  |                    |
| <sigh></sigh>                                                       |                    |
| dvdprime 3390 (server                                               |                    |
|                                                                     |                    |
|                                                                     |                    |
|                                                                     |                    |
|                                                                     |                    |
|                                                                     |                    |
| 23 625                                                              | 18 IBM Corporation |

Even if you have done many installs, you are likely to make little mistakes like this. Don't get rattled by an error. The first things to check if you have been using cut-and-paste are, maybe the paste failed to include everything, or maybe you forgot to fill in some parameter. In this case, I forgot to fill in the "dasdtype".

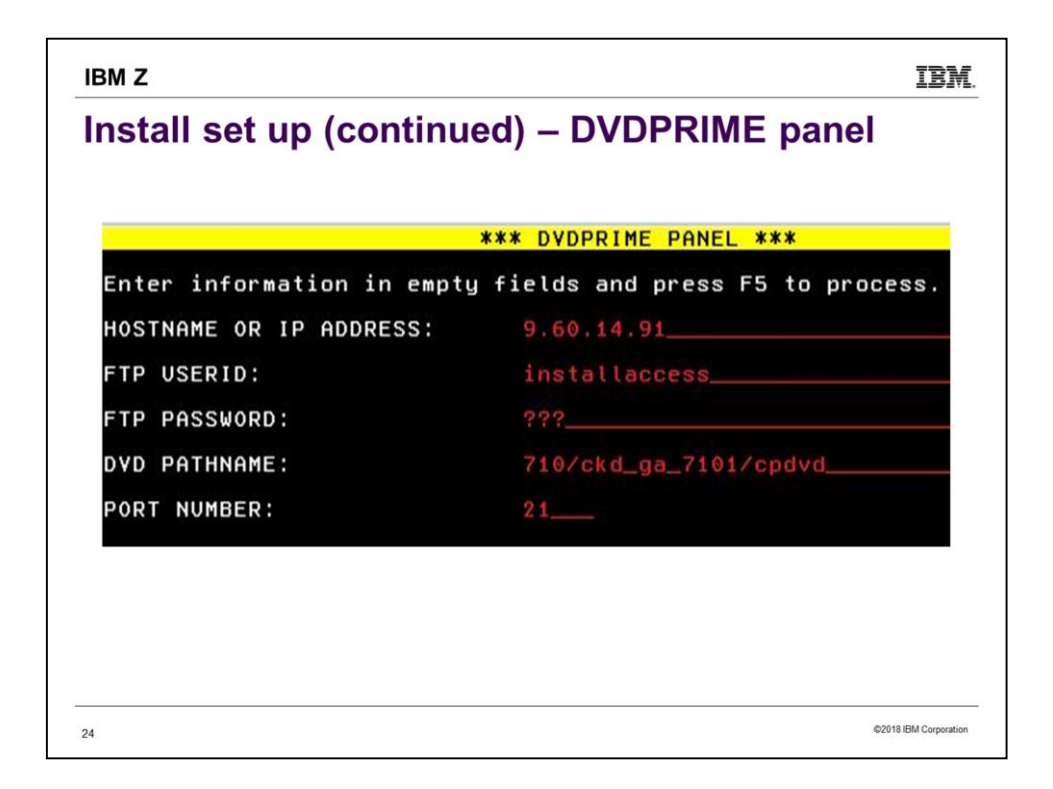

Notice again that these are the credentials for the FTP server, not your prospective VM system. Press F5 when you have filled in everything correctly.

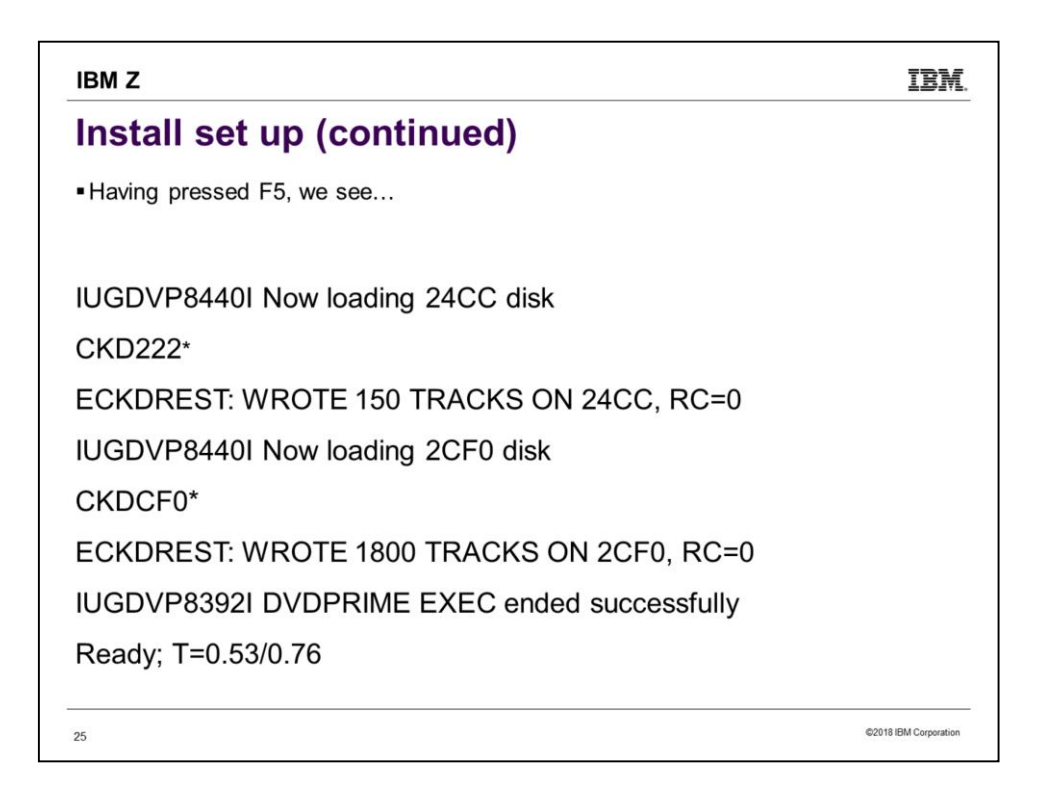

Having mashed F5, wait a few minutes for the 24CC disk to be populated.

| IBM Z           |      |            |       |      |       |                 | IBM.                |
|-----------------|------|------------|-------|------|-------|-----------------|---------------------|
| INSTPLA         | N    | – fina     | lly t | ime  | to de | fine new systen | ı                   |
| pipe cms q disk | c    | hop 45   c | ons   |      |       |                 |                     |
| LABEL VDEV      | М    | STAT       | CYL   | TYPE | BLKSZ | FILES           |                     |
| TGR191 191      | Α    | R/W        | 10    | 3390 | 4096  | 38              |                     |
| MNT4CC 24CC     | С    | R/W        | 10    | 3390 | 4096  | 93              |                     |
| MNT190 190      | S    | R/0        | 207   | 3390 | 4096  | 695             |                     |
| MNT19E 19E      | Y/5  | S R/O      | 500   | 3390 | 4096  | 1156            |                     |
| Ready; T=0.01/  | 0.01 | 15:38:11   |       |      |       |                 |                     |
| instplan tradi  | tion | al         |       |      |       |                 |                     |
|                 |      |            |       |      |       |                 |                     |
|                 |      |            |       |      |       |                 |                     |
|                 |      |            |       |      |       |                 |                     |
|                 |      |            |       |      |       |                 |                     |
| a               |      |            |       |      |       |                 |                     |
| 26              |      |            |       |      |       | \$2             | 018 IBM Corporation |

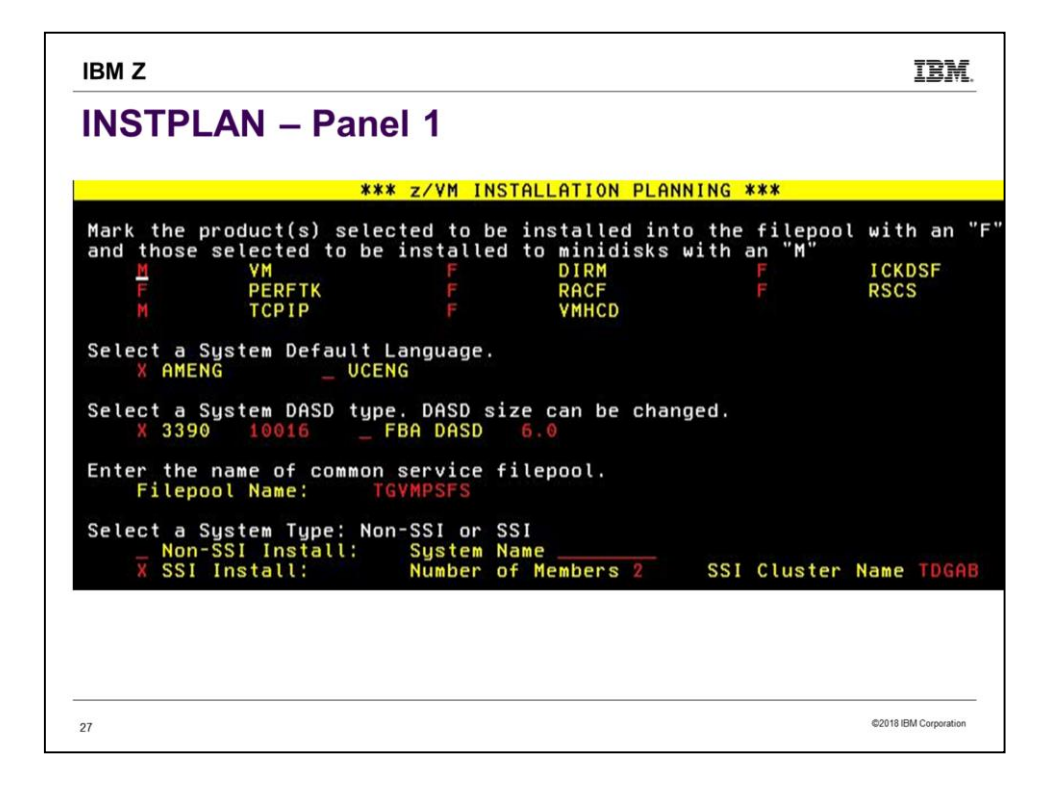

This panel is a straightforward copy from worksheet Table 1. The only difference is I decided to use the given value for the DASD size.

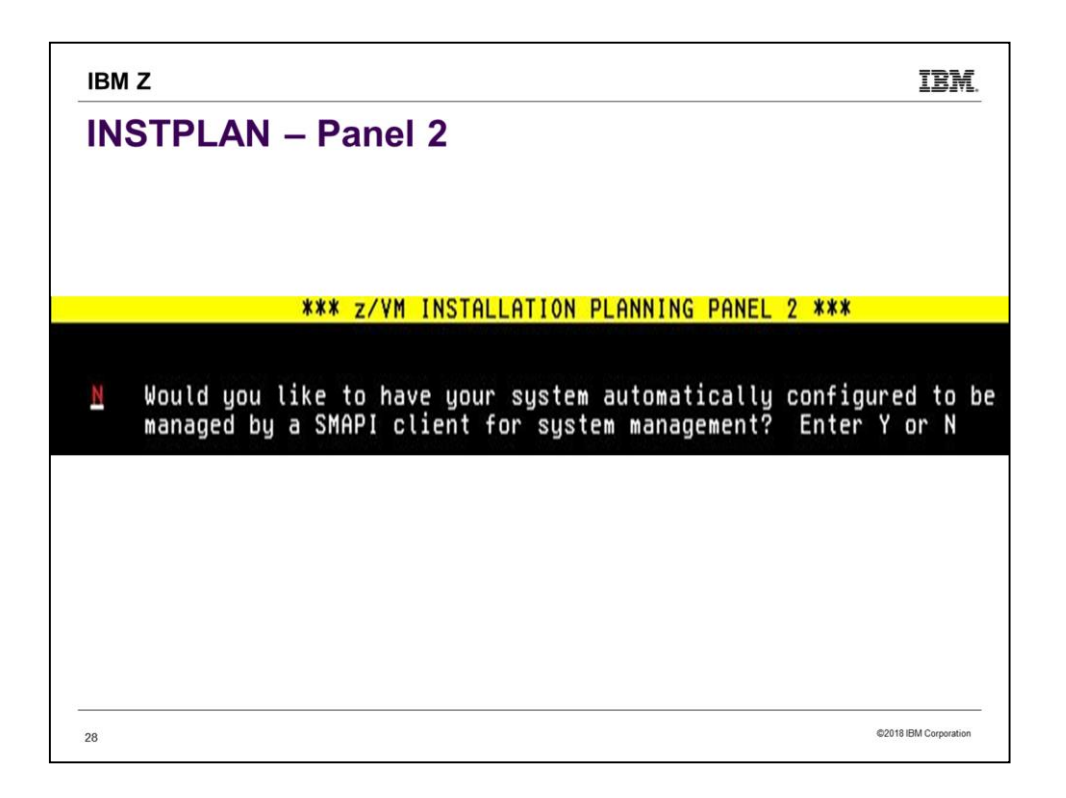

| IBM Z                                                                       | IBM.                  |
|-----------------------------------------------------------------------------|-----------------------|
| INSTPLAN – Panel 3                                                          |                       |
|                                                                             |                       |
| *** z/VM INSTALLATION PLANNING PANEL 3                                      | ***                   |
| SSI Cluster Name: TDGAB                                                     |                       |
| After installation is complete, the SSI cluster will be                     | IPLed:                |
| First-Level<br>Second-Level                                                 |                       |
| SSI Member Name(s):                                                         |                       |
| SLOT # MEMBER NAME IPL LPAR/USERID<br>1 AACHOO TGREERA<br>2 BLBLUB_ TGREERB |                       |
|                                                                             |                       |
|                                                                             |                       |
|                                                                             |                       |
| 29                                                                          | ©2018 IBM Corporation |

This is a straightforward copy of worksheet Table 6.

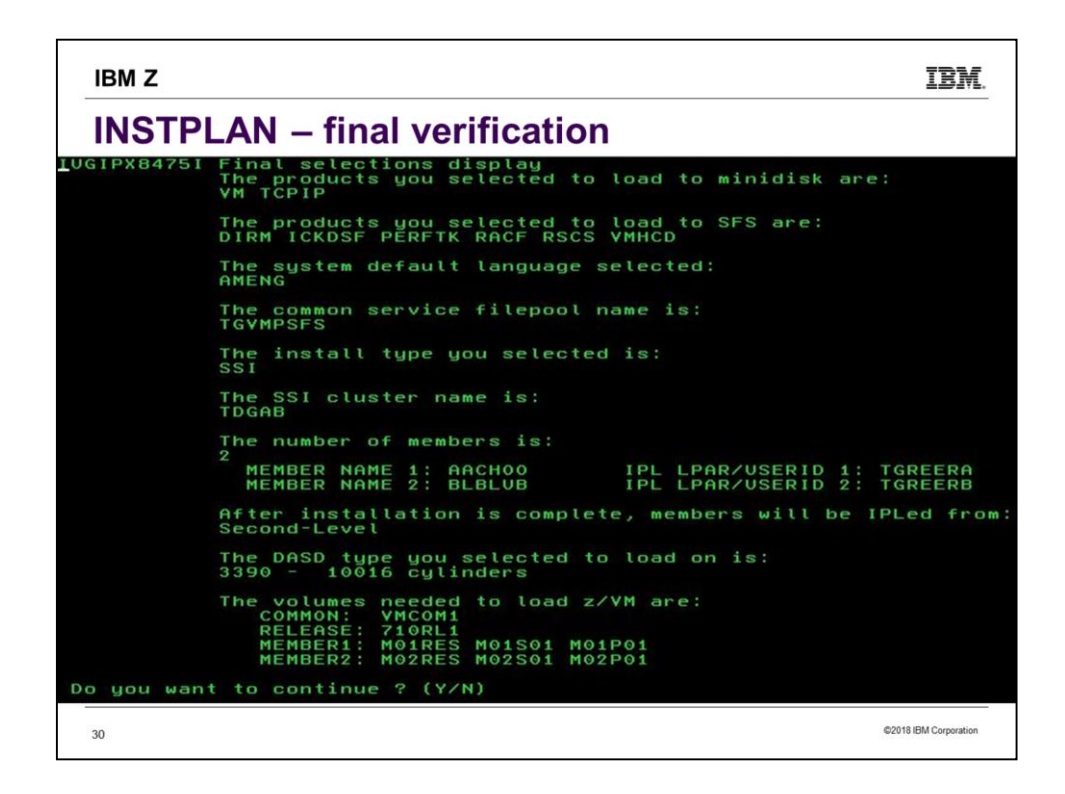

If it doesn't look right, don't be afraid to press N. When you re-run INSTPLAN TRADITIONAL, it will remember the answers you previously gave.

| IBM    | z                    |                            |                      |        |                      |                            | IBM.                  |
|--------|----------------------|----------------------------|----------------------|--------|----------------------|----------------------------|-----------------------|
| INS    | STPLA                | N – vol                    | ume defir            | nition | L                    |                            |                       |
|        |                      | *** ~ /\/M                 | INSTALLATION         | VOLUME | DEEINIT              | TON ***                    |                       |
|        | TYPE<br>Common       | LABEL<br>TGC590            | ADDRESS<br>C590      | YULUNE | DEFINIT              | FORMA                      | T (Y/N)<br>Y          |
|        | RELVOL               | TGC591                     | C591                 |        |                      |                            |                       |
| AACHOO | ТҮРЕ                 | LABEL                      | ADDRESS              | BLBLVB | TYPE                 | LABEL                      | ADDRESS               |
|        | RES<br>SPOOL<br>PAGE | TGC592<br>TGC593<br>TGC594 | C592<br>C593<br>C594 |        | RES<br>SPOOL<br>PAGE | TGC595<br>TGC596<br>TGC597 | C595<br>C596<br>C597  |
|        |                      |                            |                      |        |                      |                            |                       |
| 31     |                      |                            |                      |        |                      |                            | ©2018 IBM Corporation |

This is a straightforward copy of worksheet Table 7. If the DASD is all already CPFMTXA formatted, you can save some install time by not having it re-done. But formatting doesn't take that long nowadays, so if in doubt, choose to format.

| IBM Z            |                                                | IBM.                  |
|------------------|------------------------------------------------|-----------------------|
| INSTPLAN         | – finish                                       |                       |
| IUGIIX8377I You  | have selected to format the following volumes: |                       |
| TGC590           | C590                                           |                       |
| TGC591           | C591                                           |                       |
| TGC592           | C592                                           |                       |
| TGC593           | C593                                           |                       |
| TGC594           | C594                                           |                       |
| TGC595           | C595                                           |                       |
| TGC596           | C596                                           |                       |
| TGC597           | C597                                           |                       |
| IUGINP8392I INS  | TPLAN EXEC ended successfully                  |                       |
| Ready; T=0.05/0. | 06                                             |                       |
|                  |                                                |                       |
| 32               |                                                | ©2018 IBM Corporation |

Yay! We are all set up.

| IBM Z                       |                        | IBM |
|-----------------------------|------------------------|-----|
| INSTPLAN – v                | erify we have the DASD |     |
| q v dasd                    |                        |     |
| DASD 0190 3390 K4SRES R/O   | 214 CYL ON DASD C830   |     |
| DASD 0191 3390 K4E50C R/W   | 10 CYL ON DASD 4752    |     |
| DASD 0193 3390 K4SRES R/O   | 500 CYL ON DASD C830   |     |
| DASD 019E 3390 K4SRES R/O   | 500 CYL ON DASD C830   |     |
| DASD 019F 3390 K44EC3 R/O   | 100 CYL ON DASD CCC1   |     |
| DASD 2222 3390 (TEMP) R/W   | 10 CYL ON DASD 0C42    |     |
| DASD 24CC 3390 (TEMP) R/W   | 10 CYL ON DASD 0C40    |     |
| DASD 2CF0 3390 (TEMP) R/W   | 120 CYL ON DASD 4721   |     |
| DASD C590 3390 TGC590 R/W   | 10017 CYL ON DASD C590 |     |
| DASD C591 3390 TGC591 R/W   | 10017 CYL ON DASD C591 |     |
| DASD C592 3390 TGC592 R/W   | 10017 CYL ON DASD C592 |     |
| DASD C593 3390 TGC593 R/W   | 10017 CYL ON DASD C593 |     |
| DASD C594 3390 TGC594 R/W   | 10017 CYL ON DASD C594 |     |
| DASD C595 3390 TGC595 R/W   | 10017 CYL ON DASD C595 |     |
| DASD C596 3390 TGC596 R/W   | 10017 CYL ON DASD C596 |     |
| DASD C597 3390 TGC597 R/W   | 10017 CYL ON DASD C597 |     |
| Ready; T=0.01/0.01 16:16:23 |                        |     |

Check to verify that we have write access to the DASD we will be installing to. In this case, that is C590-C597.

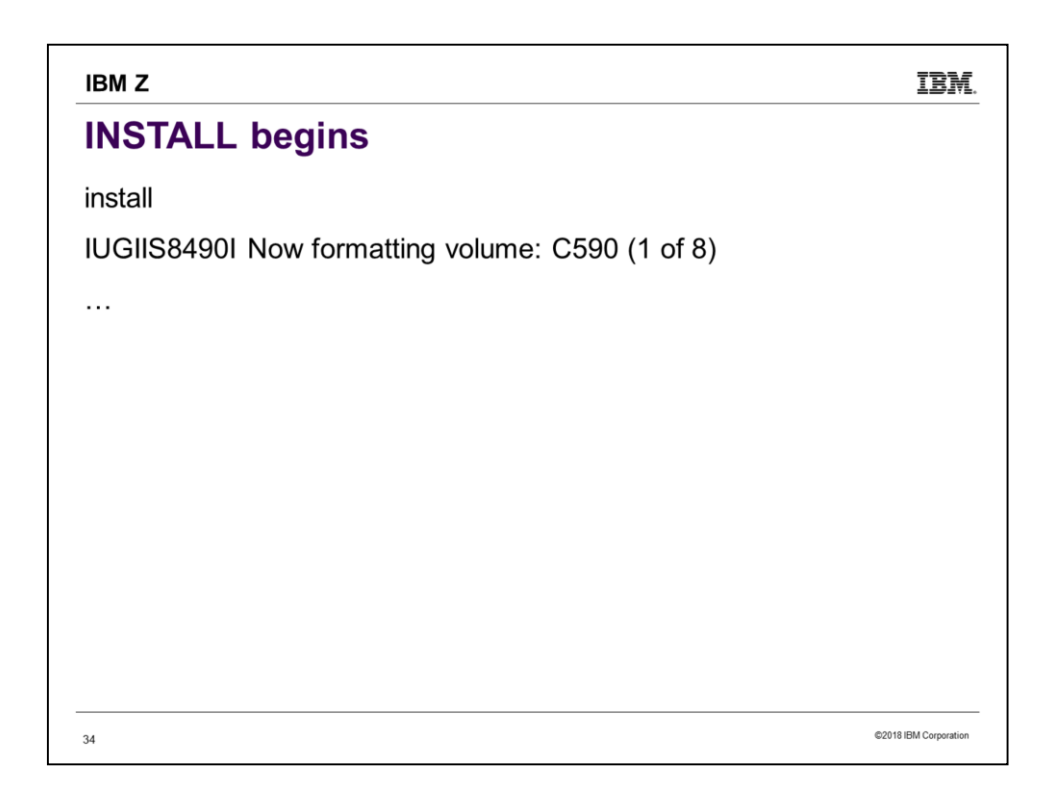

Type INSTALL, press ENTER, and we're off and running!

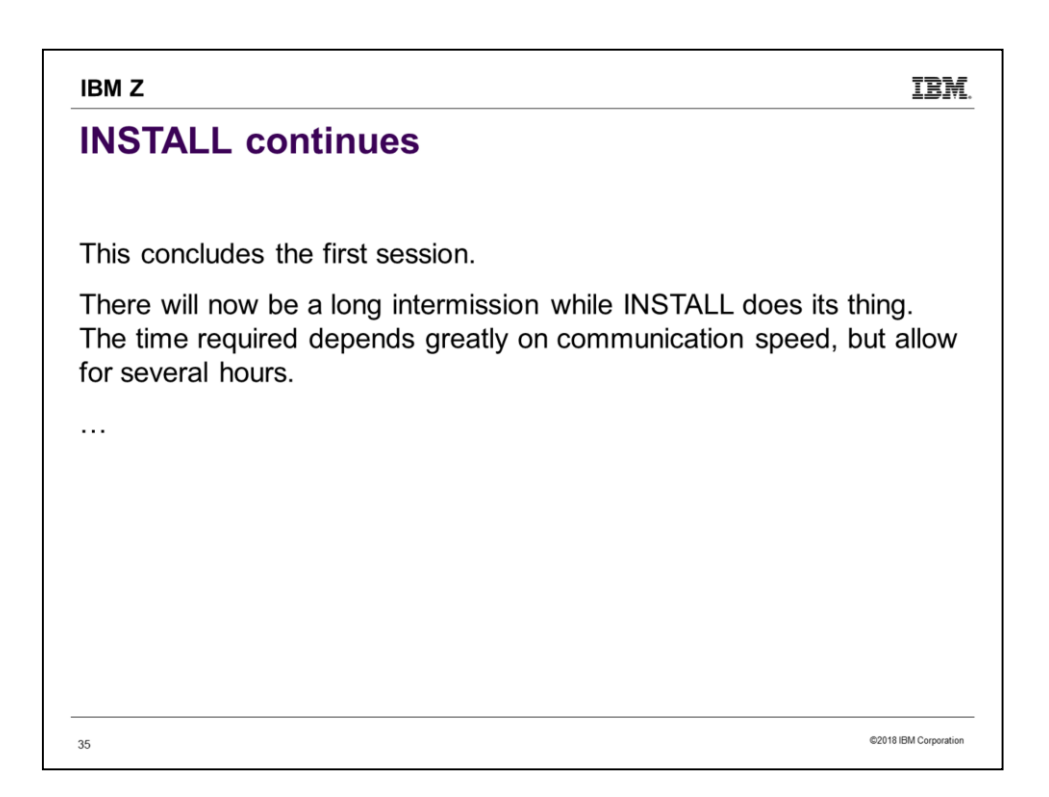

The fastest install would be if you were using the CMS minidisk based procedure, and the DASD you are installing to did not need formatting.

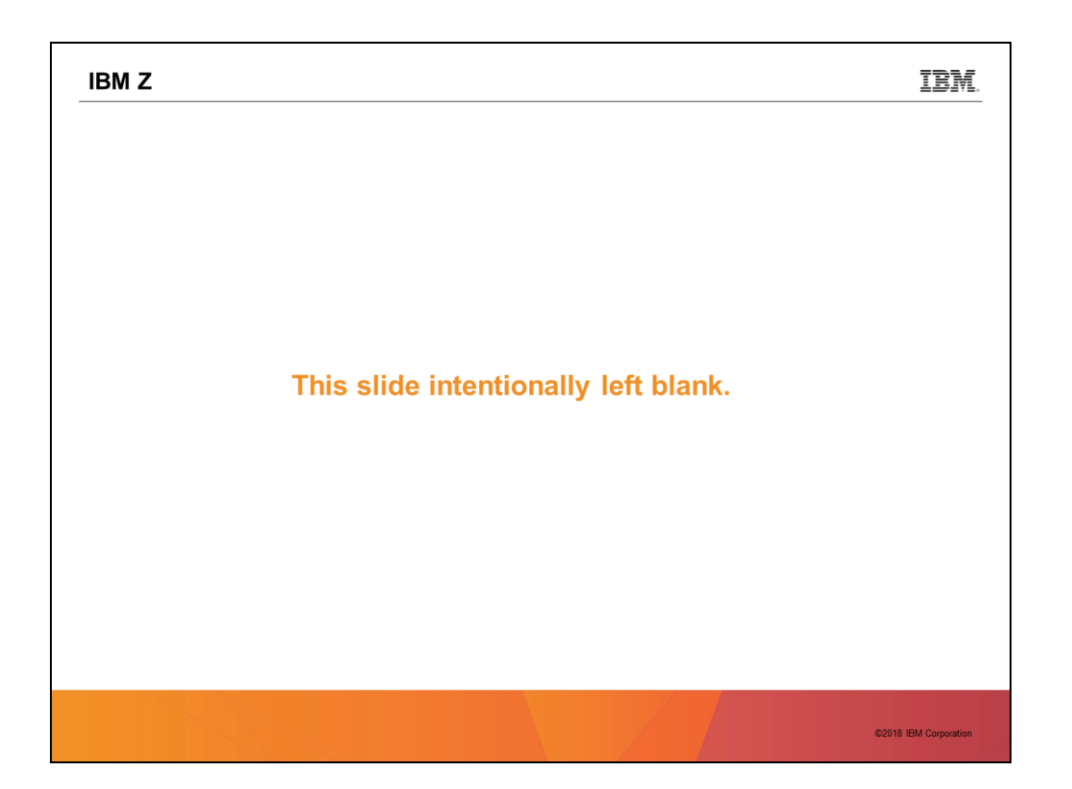

| IBM Z                                            | IBM |
|--------------------------------------------------|-----|
| INSTALL continues                                |     |
| install                                          |     |
| IUGIIS8490I Now formatting volume: C590 (1 of 8) |     |
| IUGIIS8490I Now formatting volume: C591 (2 of 8) |     |
| IUGIIS8490I Now formatting volume: C592 (3 of 8) |     |
| IUGIIS8490I Now formatting volume: C593 (4 of 8) |     |
| IUGIIS8490I Now formatting volume: C594 (5 of 8) |     |
| IUGIIS8490I Now formatting volume: C595 (6 of 8) |     |
| IUGIIS8490I Now formatting volume: C596 (7 of 8) |     |
| IUGIIS8490I Now formatting volume: C597 (8 of 8) |     |
|                                                  |     |

Here is what has been happening while we were at intermission.

| IBM Z                                                                                 | IBM.             |
|---------------------------------------------------------------------------------------|------------------|
| INSTALL continues                                                                     |                  |
|                                                                                       |                  |
| IUGIIS8380I Restoring IIS to TGC590, TGC591, TGC592, and TGC593                       |                  |
| IUGIIS8341I Load of the system IIS to COMMON volume has<br>completed successfully     |                  |
| IUGIIS8341I Load of the system IIS to RELEASE volume has<br>completed successfully    |                  |
| IUGIIS8341I Load of the system IIS to MEMBER RES volume has<br>completed successfully | 6                |
|                                                                                       |                  |
|                                                                                       |                  |
|                                                                                       |                  |
| 38 6201                                                                               | BIBM Corporation |

Here is more of what was happening while we were at intermission.

| IBM Z                                                                                                    | IBM.          |
|----------------------------------------------------------------------------------------------------|---------------|
| INSTALL continues                                                                                                    |               |
|                                                                                                    |               |
| IUGIIS8344I Restore command failed with RC=-111 - reissuing<br>command:                                                             |               |
| FTPGET -h 9.60.14.91 -u installaccess -p ??? –d<br>710/ckd_ga_7101/cpdvd -v BEF -DVDEOF -f CKDSPL*  UNPACK<br>ECKDREST C593 0 200 0 | ]             |
| CKDSPL*                                                                                                    |               |
| DMSRXS1408W File TCPIP DATA * not found                                                                                             |               |
| PROCESSING CKDSPL00                                                                                                    |               |
| PROCESSING CKDSPL01                                                                                                    |               |
|                                                                                                    |               |
| 39 ©2018 BM                                                                                                    | I Corporation |

Whoa! We had an error! What apparently happened is we have a noisy FTP connection. INSTALL reacts by restarting from its latest milestone. INSTALL keeps track of how far it has progressed, so restarts don't have to go all the way back to the beginning. If there are too many errors and it gives up, you can still restart by again reissuing INSTALL.

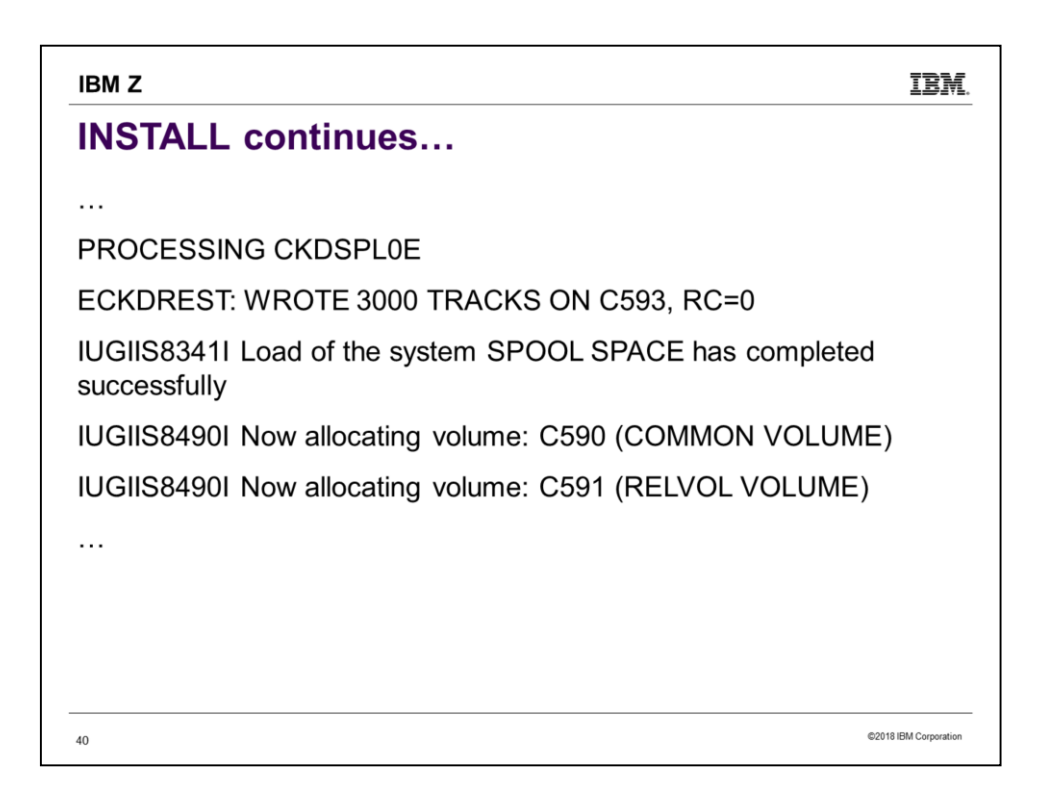

Despite the reported error, we recovered and are still going. Note that we haven't needed to type anything since typing "INSTALL".

| IBM Z IBM.                                                                           |
|--------------------------------------------------------------------------------------|
| INSTALL continues                                                                    |
|                                                                                      |
| IUGIIS84901 Now allocating volume: C597 (PAGING)                                     |
| IUGIIS8341I Writing ownership TDGAB NOSYS to C590 TGC590 has completed successfully  |
| IUGIIS8341I Writing ownership TDGAB AACHOO to C592 TGC592 has completed successfully |
| IUGIIS8341I Writing ownership TDGAB AACHOO to C593 TGC593 has completed successfully |
| IUGIIS8341I Writing ownership TDGAB AACHOO to C594 TGC594 has completed successfully |
|                                                                                      |
|                                                                                      |
| 41 ©2018 IBM Corporation                                                             |

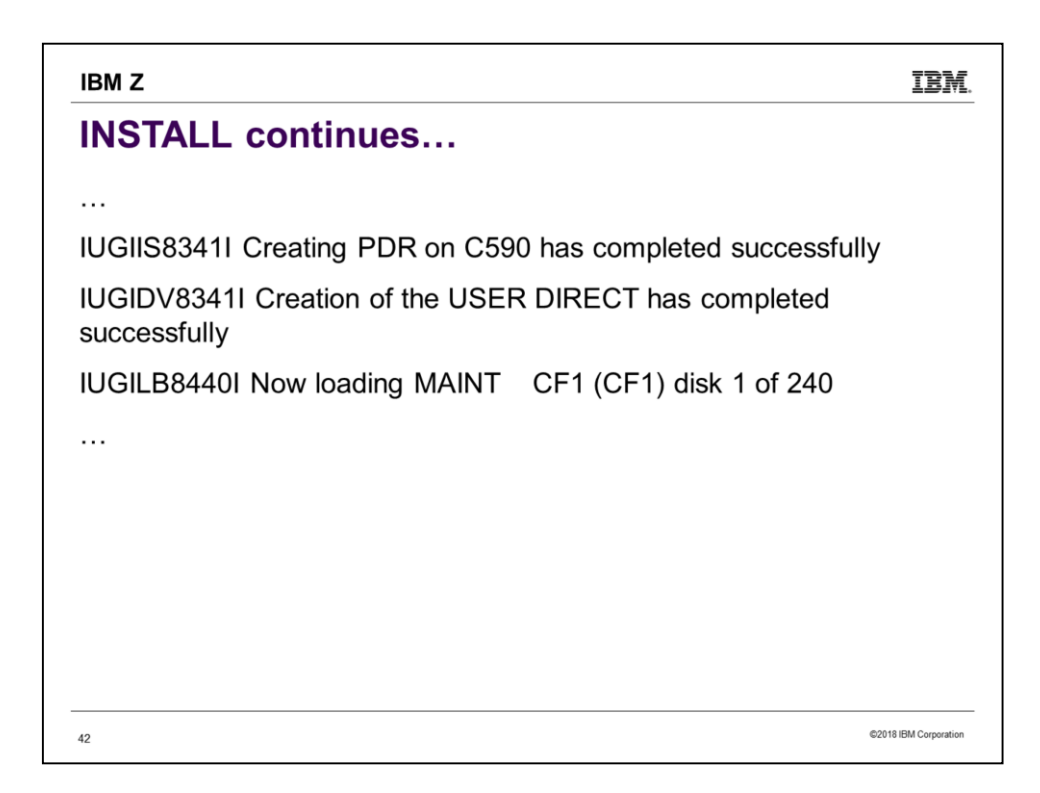

Hmm... We saw ownership writing complete successfully for the COMMON volume and member 1's volumes, but no mention of member 2's volumes. What is going on? INSTALL is going to completely install to member 1, then take care of member 2.

The loading of just disk 1 may take many minutes, but don't worry. MAINT CF1 is one of the bigger minidisks to be loaded, so the total time will not be 240 times the time required for it. But still, loading 240 minidisks takes some time. Don't expect to sit there watching – find something else to do while you wait.

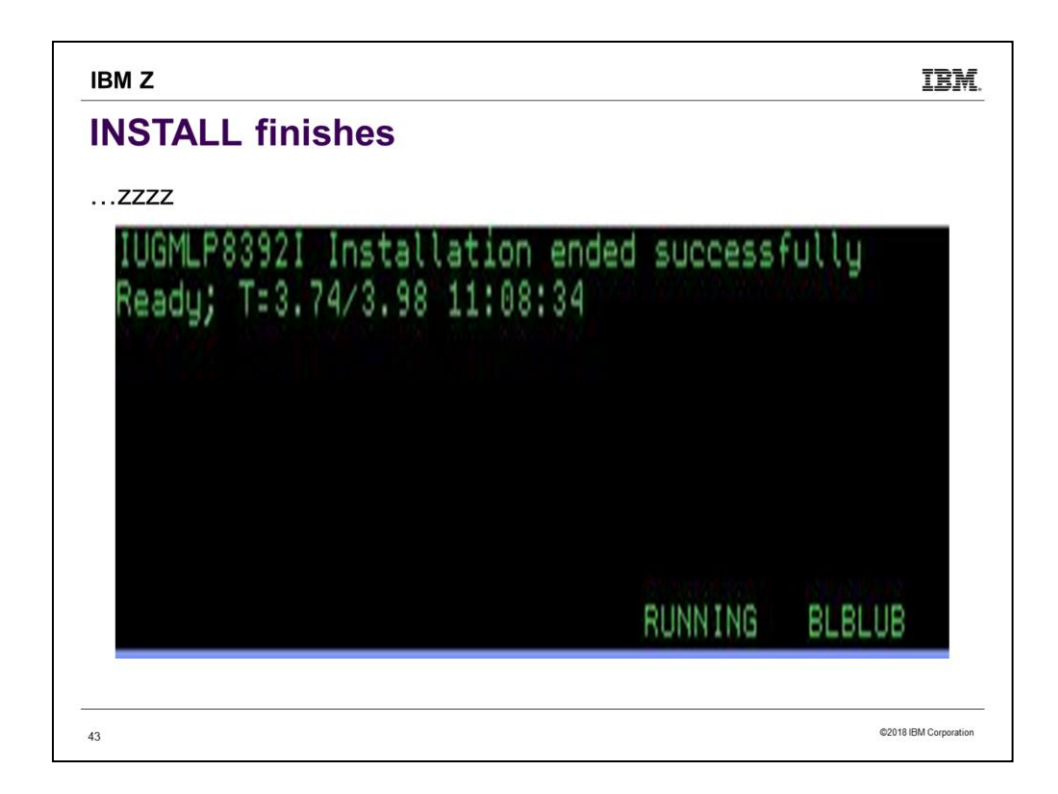

Wake up! The install has finished. If you were watching, the things that happened after 240 minidisks were loaded included IPLing the first SSI member, creating some NSSes on it, setting up the service filepool, shutting down member 1, then IPLing member 2 and also building the NSSes.

Notice that we are left logged on to member 2. We will need to SHUTDOWN to get back to 1<sup>st</sup>-level. INSTALL has to leave you somewhere, this is just where they chose to. If installing to non-SSI or installing 1<sup>st</sup>-level, you will find yourself in slightly different circumstances. So it is important to be following the *Installation Guide* section applicable to your circumstances.

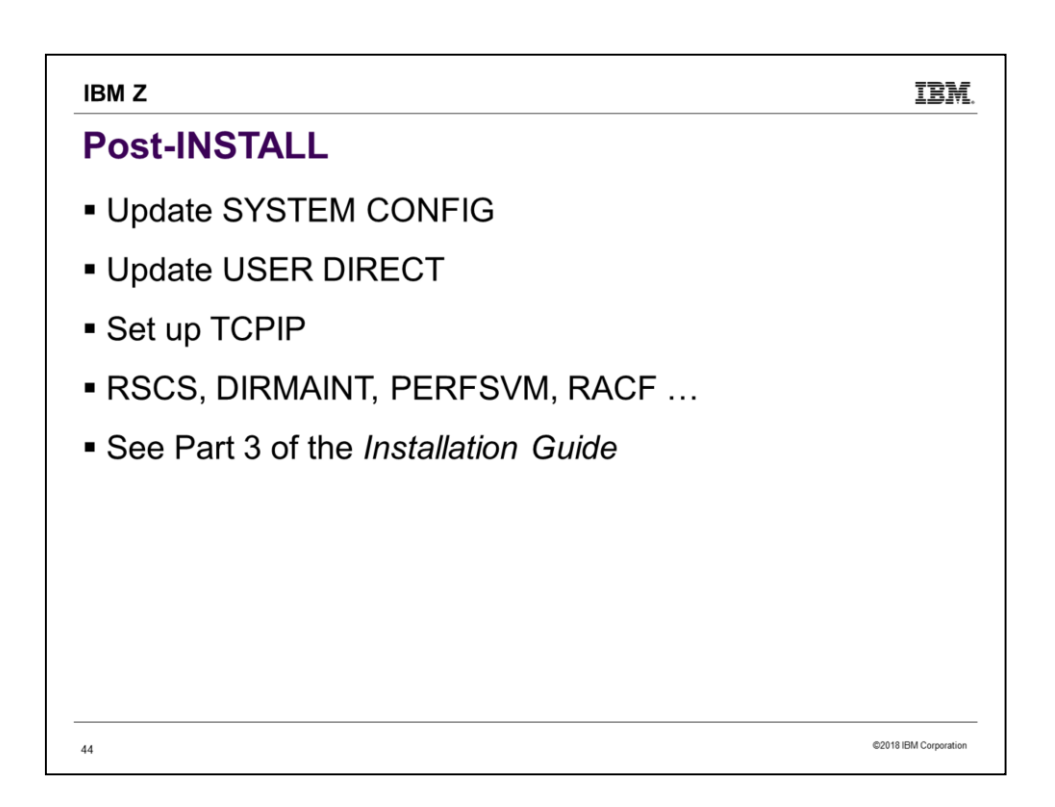

We will take a quick look at configuring.

| IBM Z IBM.                                                                                                    |
|----------------------------------------------------------------------------------------------------|
| Post-Install                                                                                                    |
| <ul> <li>SYSTEM CONFIG has a tweak to ignore the LPAR/UserID we are on<br/>and IPL a specific SSI member. Remove it by running INSTSCID<br/>EXEC. (Below is an excerpt from SYSTEM CONFIG.)</li> </ul> |
| System_Identifier LPAR TGREERA AACHOO                                                                                                    |
| System_Identifier LPAR TGREERB BLBLUB                                                                                                    |
| /* System_Identifier LPAR @@LU-3 @@MEMSLOT3 */                                                                                                    |
| /* System_Identifier LPAR @@LU-4 @@MEMSLOT4 */                                                                                                    |
| System_Identifier * * BLBLUB                                                                                                    |
| 45 ©2018 IBM Corporation                                                                                                    |

| IBM Z                                                                                     | IBM.              |
|-------------------------------------------------------------------------------------------|-------------------|
| Post-Install                                                                              |                   |
| <ul> <li>Here is the SYSTEM CONFIG excerpt after invoking INSTSCID<br/>REMOVE:</li> </ul> |                   |
| System_Identifier LPAR TGREERA AACHOO                                                     |                   |
| System_Identifier LPAR TGREERB BLBLUB                                                     |                   |
| /* System_Identifier LPAR @@LU-3 @@MEMSLOT3 */                                            |                   |
| /* System_Identifier LPAR @@LU-4 @@MEMSLOT4 */                                            |                   |
| /* System_Identifier * * BLBLUB */                                                        |                   |
| 46 @01                                                                                    | 8 IBM Corporation |

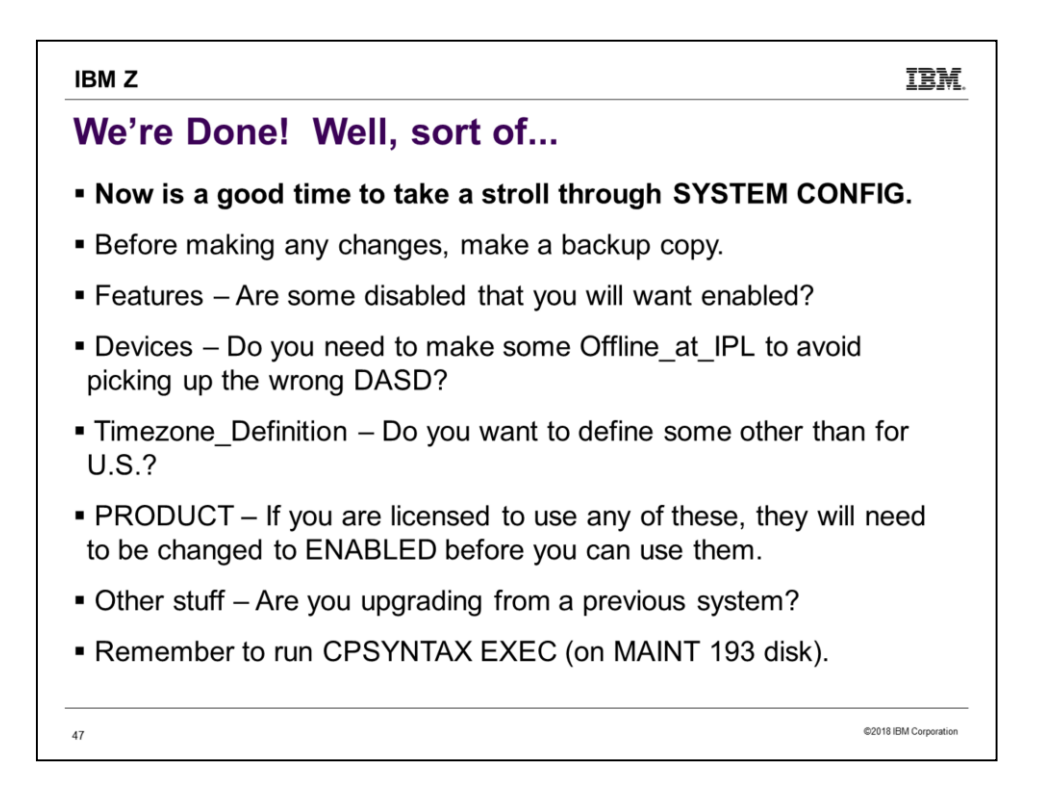

Remember that, when IPLing a system from the SAPL screen, you can choose which SYSTEM CONFIG you will use. So making a backup copy is especially useful.

| IBM Z                                                                                                    | IBM.           |
|----------------------------------------------------------------------------------------------------|----------------|
| USER DIRECT                                                                                                    |                |
| <ul> <li>The USER DIRECTory is on PMAINT 2CC, but both MAINT and<br/>MAINT710 have MR link to it.</li> </ul>               |                |
| So from MAINT710 we can edit and make changes.                                                                             |                |
| <ul> <li>MAINT710 also has MR link to MAINT 123, which is the system I<br/>pack where the DRCT space is.</li> </ul>        | RES            |
| <ul> <li>So from MAINT710, after changing USER DIRECT we can issue<br/>DIRECTXA to put the changes into effect.</li> </ul> |                |
| <ul> <li>It's always a good idea to save a backup before changing USER<br/>DIRECT.</li> </ul>                              |                |
|                                                                                                    |                |
|                                                                                                    |                |
| 48 62018 16                                                                                                    | BM Corporation |

# IBM Z IBM. Running IPWIZARD Logon to MAINT710 Access 193 E Run IPWIZARD ©2018 IBM Corporation

9

| The items that                                         | *** z/VM TCP/IP Configuration Wiza  | nd *** |
|--------------------------------------------------------|-------------------------------------|--------|
| User ID of VM                                          | TCP/IP Stack Virtual Machine: TCPIP |        |
| Host Name:<br>Domain Name:                             | AACHOO<br>ENDICOTT.IBM.COM          |        |
| Gateway IP Add                                         | Iress: 9.6.56.1                     |        |
| DNS Addresses:<br>1) 9.0.130.50<br>2) 9.0.128.50<br>3) |                                     |        |

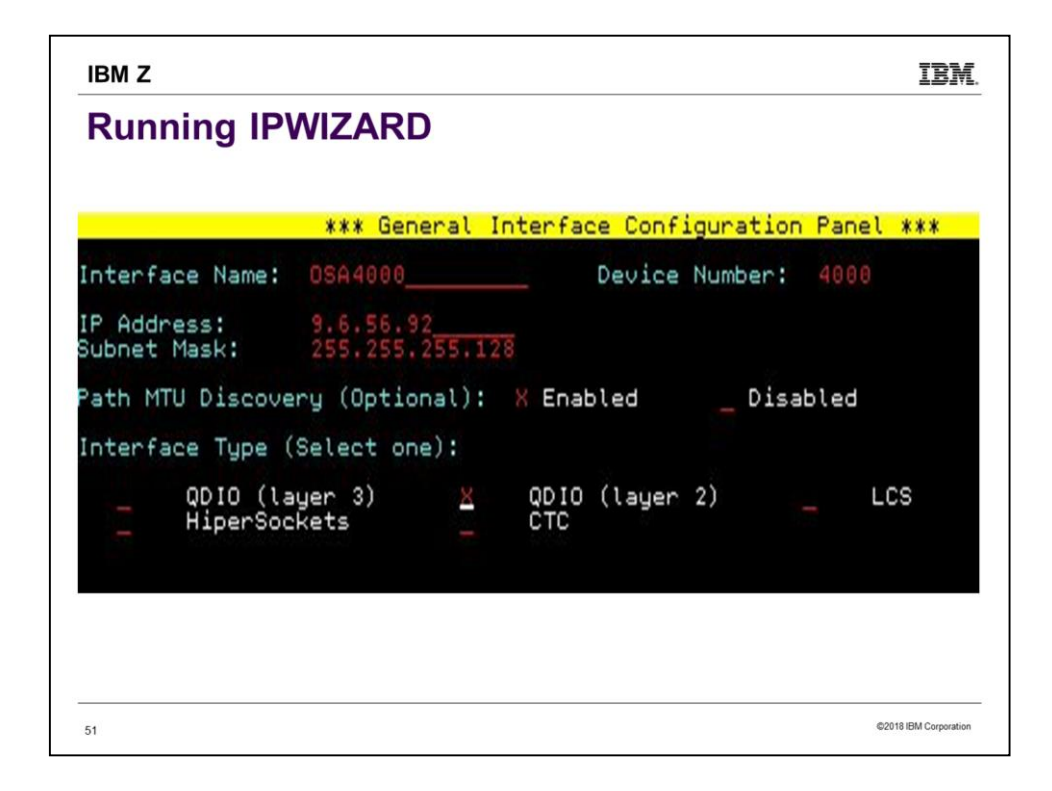

To get this to work as shown, we're going to have to DEF NIC 4000 TYPE QDIO on our 1<sup>st</sup>-level session. Presumably we would eventually couple 4000 to a VSWITCH.

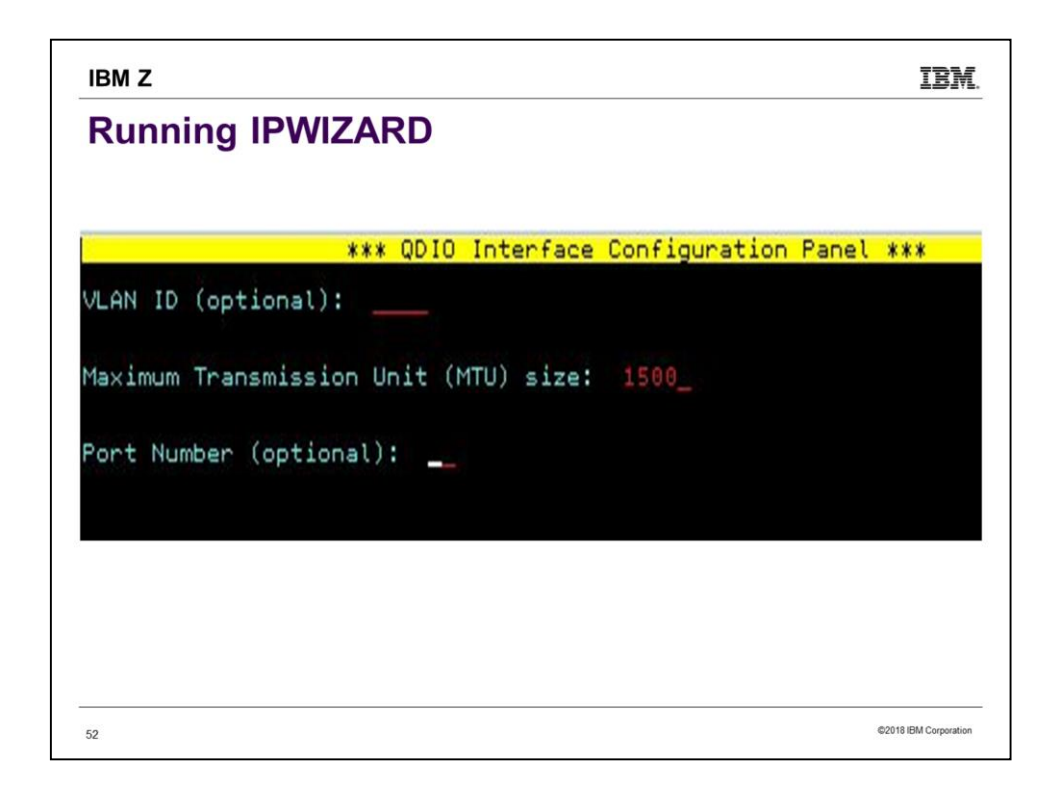

1500 is maybe a little small for MTU, but it will work to get you started.

| IBM Z IBM                                                                      |
|--------------------------------------------------------------------------------|
| Running IPWIZARD                                                               |
| <ul> <li>On last panel, PF5 brings us to</li> </ul>                            |
|                                                                                |
| DTCIPW2508I DTCIPWIZ EXEC is attempting to create the necessary                |
| DTCIPW2508I configuration files                                                |
| The TCP/IP stack (TCPIP) must be restarted as part of this procedure.<br>Would |
| you like to restart TCPIP and continue?                                        |
| Enter 0 (No), 1 (Yes)                                                          |
|                                                                                |
| • What happens if we say 0 (No)?                                               |
| 53 @2018.IBM Corporation                                                       |

| IBM Z                                                         |                                                       |
|---------------------------------------------------------------|-------------------------------------------------------|
| Running IPWIZ                                                 | ARD                                                   |
| DTCIPW2502I Config<br>MAINT710                                | guration files not created; operation cancelled b     |
| DTCIPW2502I TCP/I                                             | P has not been restarted                              |
| <ul> <li>And we return to</li> </ul>                          | o the first panel, with the message                   |
| DTCIPW2512I Opera                                             | ation cancelled; configuration incomplete             |
| <ul> <li>You can PF3 to a<br/>input data will stil</li> </ul> | quit. When you restart IPWIZARD, your<br>Il be there. |
| 54                                                            | ©2018 IBM C                                           |

| IBM Z                                                     |            |                            | IBM.                  |
|-----------------------------------------------------------|------------|----------------------------|-----------------------|
| Running IPWIZAR                                           | D          |                            |                       |
| <ul> <li>When we say YES,<br/>and SYSTEM DTCPA</li> </ul> | IPWIZARD   | creates PRO<br>CPMAINT 198 | FILE TCPIP<br>3.      |
| <ul> <li>Based on our input, I</li> </ul>                 | PROFILE T  | CPIP include               | S                     |
| DEVICE DEV@4000 OSI                                       | D 4000     |                            |                       |
| LINK OSA4000 QDIOETH<br>ETHERNET                          | IERNET DEV | @4000 PATHN                | /TU MTU 1500          |
| HOME                                                      |            |                            |                       |
| 9.6.56.92 255.255.255.128                                 | 8 OSA4000  |                            |                       |
| DEFAULTNET                                                | 9.6.56.1   | OSA4000                    | 1500                  |
| START DEV@4000                                            |            |                            |                       |
|                                                           |            |                            |                       |
| 55                                                        |            |                            | ©2018 IBM Corporation |

|                                                                     | IBN               |
|---------------------------------------------------------------------|-------------------|
| Running IPWIZARD                                                    |                   |
|                                                                     |                   |
| <ul> <li>Based on our input, SYSTEM DTCPARMS consists or</li> </ul> | f                 |
|                                                                     |                   |
| nick TCPIP type server                                              |                   |
| class stack                                                         |                   |
| :attach.4000-4002                                                   |                   |
|                                                                     |                   |
|                                                                     |                   |
|                                                                     |                   |
|                                                                     | 018 IBM Correctiv |

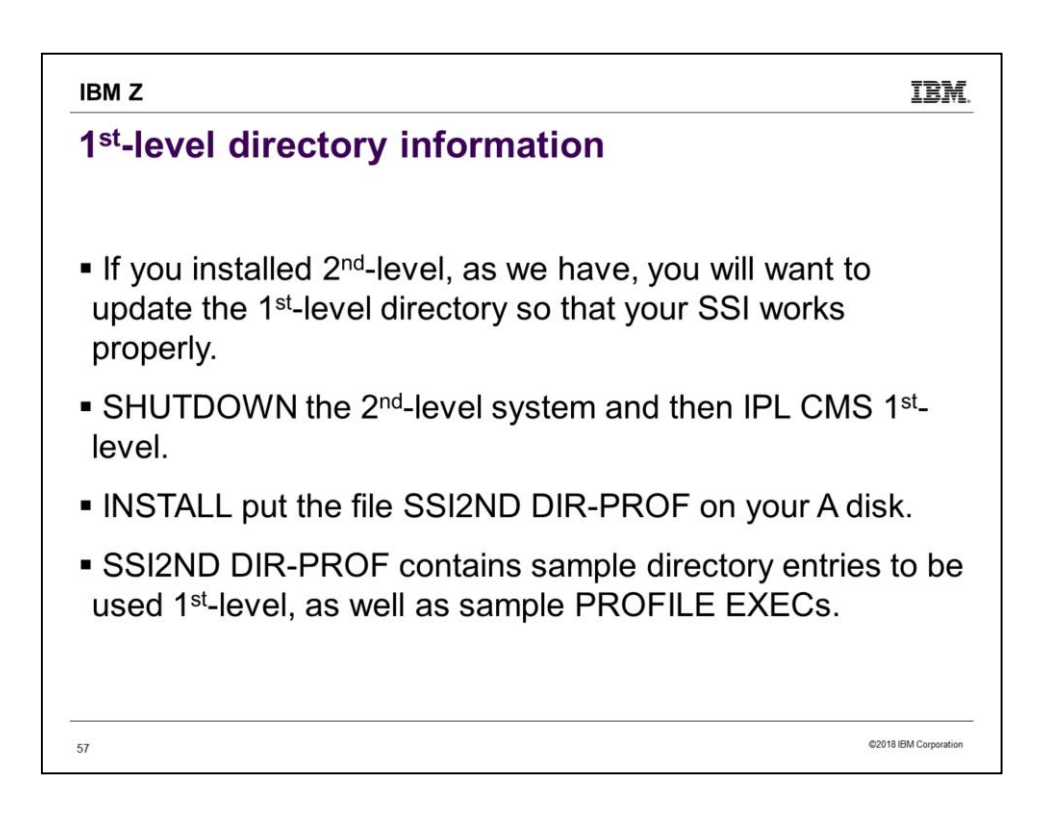

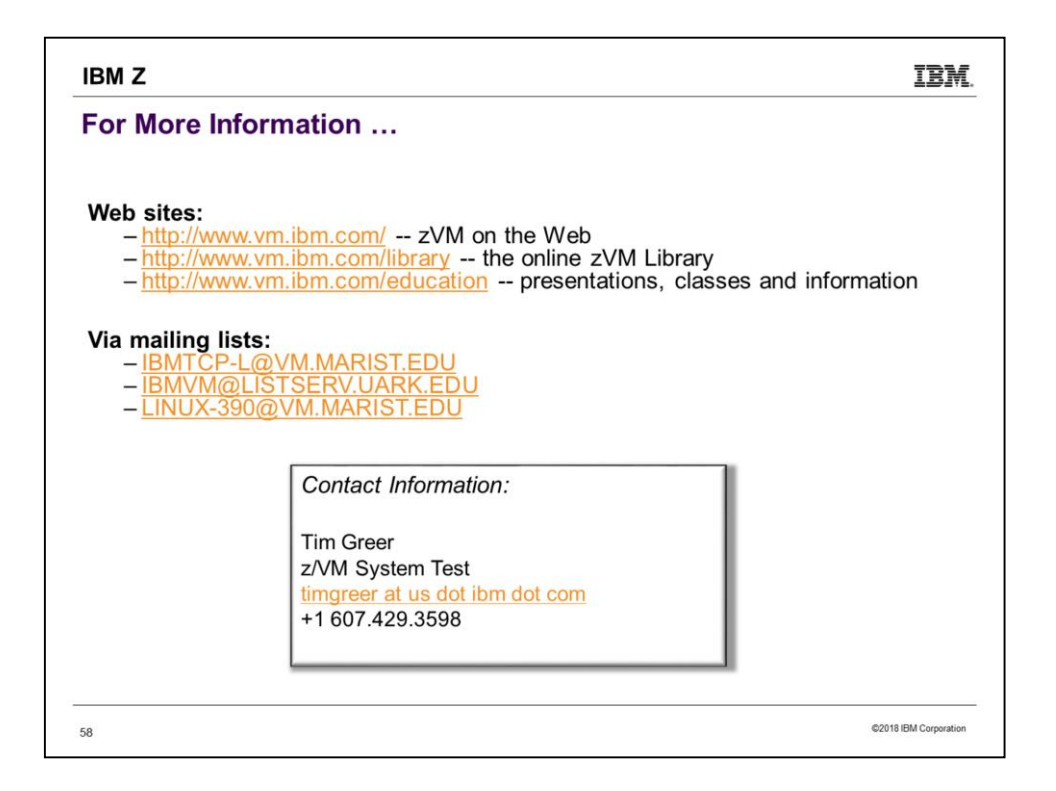